## **SEKONIC**

## SEKONIC LD für C-4000 SPEKTROMETER App-Anleitung

Vielen Dank für das Herunterladen von SEKONIC LD. Bitte lesen Sie diese App-Anleitung und die Bedienungsanleitung des Messgeräts sorgfältig durch, um einen korrekten und sicheren Gebrauch zu gewährleisten.

### Inhaltsverzeichnis

| ■ Vor Gebrauch lesen                                | <u>4</u>      |
|-----------------------------------------------------|---------------|
| Einführung                                          | <u>4</u>      |
| Betriebsumgebung                                    | <u>5</u>      |
| Warenzeichen                                        | <u>6</u>      |
| Anzeigeklassifizierung                              | <u>6</u>      |
| Installation                                        | <u>7</u>      |
| 1. Hauptfunktionen von SEKONIC LD                   | <u>9</u>      |
| 1-1. Funktionen der Standard-SEKONIC LD-App         |               |
| (kostenlose Version)                                | <u>9</u>      |
| 1-2. Funktionen der kostenpflichtigen SEKONIC LD    |               |
| Арр                                                 | <u>9</u>      |
| 2. Bildschirmkonfiguration von SEKONIC LD           | <u>15</u>     |
| 2-1. Bildschirmerklärung                            | <u>15</u>     |
| 2-2. Navigationsleiste                              | <u>16</u>     |
| 2-3. Statusleiste                                   | <u>16</u>     |
| 2-4. Menübildschirm                                 | <u>18</u>     |
| 2-5. Bildschirm Über das Upgrade                    | <u>22</u>     |
| 2-6. Bildschirm Bestätigung der Stornierung         | <u>24</u>     |
| 2-7. Bildschirm Bibliothek-Informationen            | <u>26</u>     |
| 3. Erstes Starten von SEKONIC LD                    | <u>27</u>     |
| 3-1. Erstes Starten                                 | <u>28</u>     |
| 3-2. Verbinden mit C-4000                           | <u>28</u>     |
| 4. Betriebsarten der Standard-App (kostenlose Versi | on) <u>30</u> |
| 4-1. Anzeige des Startbildschirms der Standard-Ap   | p <u>30</u>   |
| 4-2. Fernmessung                                    | <u>31</u>     |
| 4-3. Importieren von Daten vom Messgerät            | <u>41</u>     |
| 4-4. Anzeigen der in der App gespeicherten Daten.   | <u>44</u>     |

| 5. Funktionen der kostenpflichtigen App            | <u>50</u>   |
|----------------------------------------------------|-------------|
| 5-1. Anzeige des Startbildschirms der kostenpflich | ntigen      |
| Арр                                                | <u>50</u>   |
| 5-2. Fernmessung                                   | <u>52</u>   |
| 5-3. Drucken von Daten                             | <u>61</u>   |
| 5-4. Importieren von Daten vom Messgerät           | <u>88</u>   |
| 5-5. Anzeigen der in der App gespeicherten Dater   | n <u>88</u> |
| 5-6. Erstellen eines Reports und Teilen von Dater  | 1 <u>89</u> |
| 6. Aktualisierung der App                          | <u>95</u>   |
| 7. Fehlerbehebung                                  | <u>96</u>   |

## Vor Gebrauch lesen

## • Einführung

SEKONIC LD ist eine App zur Bedienung Ihres C-4000 SPEKTROMETERs mit Ihrem Smartphone oder Tablet.

Sie kann mit dem C-4000 SPEKTROMETER kommunizieren, um Funktionen wie Messen, Importieren von Daten und Anzeigen von Daten auszuführen.

Die Kommunikation mit dem C-4000 erfolgt per Bluetooth<sup>®</sup> Low Energy.

Details zum C-4000 finden Sie in der

Bedienungsanleitung des C-4000.

URL: https://sekonic.com/downloads/

\* Der C-4000 kann nicht als gesetzlich zertifizierter Beleuchtungsmesser für Transaktionen und Zertifizierungen verwendet werden.

### • Betriebsumgebung

SEKONIC LD kann auf Ihrem Smartphone oder Tablet verwendet werden, sofern es die folgenden Anforderungen erfüllt.

iPhone/iPad-App

Unterstütztes Betriebssystem: iOS, iPadOS (unterstützt bis zu einer Hauptversion vor dem neuesten Betriebssystem)

Android-App

Unterstütztes Betriebssystem: Android-Betriebssystem (unterstützt bis zu drei Hauptversionen vor dem neuesten Betriebssystem)

Die unterstützten Betriebssysteme sind keine Garantie für den Betrieb auf allen Smartphone-Geräten. Je nach verwendetem Smartphone kann es bei einigen Bildschirmanzeigen und Bedienvorgängen zu Einschränkungen kommen.

Unterstütztes Bluetooth: Version 5.0 und höher (muss Bluetooth Low Energy unterstützen) Die App arbeitet in Abhängigkeit von Faktoren wie dem Status und den Einstellungen Ihres Geräts möglicherweise nicht korrekt.

- Warenzeichen
- iPhone<sup>®</sup> und iPad<sup>®</sup> sind eingetragene Marken von Apple Inc.
- App Store<sup>®</sup> ist eine Dienstleistungsmarke von Apple Inc.
- Android<sup>™</sup> ist eine Marke von Google LLC.
- Die Bluetooth<sup>®</sup>-Wortmarke und -Logos sind eingetragene Marken im Besitz der Bluetooth SIG, Inc. und jede Verwendung dieser Marken durch SEKONIC CORPORATION erfolgt unter Lizenz.
- Alle anderen aufgeführten Produktnamen sind Marken oder eingetragene Marken der jeweiligen Unternehmen.

### Anzeigeklassifizierung

| HINWEIS     | Zeigt Vorsichtsmaßnahmen oder<br>Beschränkungen beim Betrieb an.<br>Bitte unbedingt lesen, um<br>Betriebsfehler zu vermeiden |
|-------------|----------------------------------------------------------------------------------------------------|
| ANMERKUNGEN | Weist auf zusätzliche<br>Informationen zu Bedienelementen<br>oder zugehörigen Funktionen hin.<br>Das Lesen wird empfohlen.   |
| •           | Weist auf Referenzseiten hin.                                                                                                |

• Die Bildschirmanzeige kann sich zwischen dem iPhone und dem Android-Gerät unterscheiden.

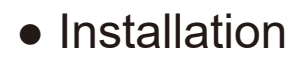

#### Für iPhone

Tippen Sie auf [App Store] 🙏 auf dem Startbildschirm.

- 1 Tippen Sie auf [Suchen], um das Suchwort-Eingabefeld anzuzeigen.
- ② Geben Sie [SEKONIC LD] ein und führen Sie dann eine Suche aus, um "SEKONIC LD" anzuzeigen.
- ③ Tippen Sie auf [Laden], um zum [Installieren]-Bildschirm zu wechseln.
   Folgen Sie den Anweisungen auf dem Bildschirm zum Installieren der App.

Für Android

Tippen Sie auf [Play Store] > auf dem Startbildschirm.

- 1 Geben Sie [SEKONIC LD] in das Suchwort-Eingabefeld ein und führen Sie dann eine Suche aus, um "SEKONIC LD" anzuzeigen.
- Tippen Sie auf [Installieren], um die Installation zu starten.

- Die App ist zum Zeitpunkt der Installation die kostenlose Version.
- Sie können in der App auf die kostenpflichtige Abo-Version wechseln.

## 1. Hauptfunktionen von SEKONIC LD

#### 1-1. Funktionen der Standard-SEKONIC LD-App (kostenlose Version)

Die Standard-SEKONIC LD-App (kostenlose Version) kann für Fernmessungen, das Importieren von auf dem Messgerät gespeicherten Daten und das Anzeigen von in der App gespeicherten Daten angezeigt werden. (<u>Funktionen von SEKONIC LD</u> ➡ S.11)

#### 1-2. Funktionen der kostenpflichtigen SEKONIC LD App

Die kostenpflichtige SEKONIC LD-App kann für Fernmessungen, das Drucken von Daten, das Importieren von auf dem Messgerät gespeicherten Daten, das Anzeigen von in der App gespeicherten Daten, das Verknüpfen von Bildern und Standortinformationen mit den Messdaten, das Erstellen von einfachen Reports und das Teilen von Daten verwendet werden. (<u>Funktionen von SEKONIC LD</u> ➡ S.11)

#### HINWEIS

- Starten Sie die kostenpflichtige App, während ein Mobiltelefonsignal oder eine Internetverbindung per Wi-Fi besteht.
- Die kostenlose App kann verwendet werden, wenn kein Mobiltelefonsignal und keine Internetverbindung vorhanden ist.

#### Funktionen von SEKONIC LD

Wenn Sie SEKONIC LD verwenden, sind die folgenden Funktionen aktiviert.

| Option                                                | Bedeutung                                                                         | Kosten-<br>los | Kosten-<br>pflichtig |
|-------------------------------------------------------|-----------------------------------------------------------------------------------|----------------|----------------------|
| Verbinden<br>mit dem<br>Messgerät                     | Verbinden mit dem<br>Messgerät über die App<br>per Bluetooth (Ver. 5.0).          | 0              | 0                    |
| Fernmessung                                           | Durchführen von<br>Messungen auf<br>dem per Bluetooth<br>verbundenen<br>Messgerät | Ο              | Ο                    |
| Speichern der<br>Messergebnisse<br>des Messgeräts     | Empfangen der<br>Messergebnisse<br>des Messgeräts und<br>Speichern in der App.    | 0              | 0                    |
| Importieren von<br>Speicherdaten<br>des<br>Messgeräts | Empfangen von<br>Speicherdaten des<br>Messgeräts und<br>Speichern in der App.     | 0              | 0                    |

| Option                                              | Bedeutung                                                                                                    | Kosten-<br>los | Kosten-<br>pflichtig |
|-----------------------------------------------------|----------------------------------------------------------------------------------------------------|----------------|----------------------|
| Messmethode                                         | Auswahl der<br>Messmethode<br>(Einzelmessung<br>oder Kontinuierliche<br>Messung) des<br>Messgeräts über die<br>App.                                                                                                    | Ο              | 0                    |
| Beleuch-<br>tungsstärke-<br>einheit ein-<br>stellen | Beleuchtungsstärkeeinheit<br>(lx oder fc) auf das<br>Messgerät<br>* Modelle<br>landesspezifische<br>zeigen aufgrund<br>rechtlicher<br>Beschränkungen die<br>Beleuchtungsstärke<br>unter Umständen<br>nicht in "fc" an. | 0              | 0                    |
| Anzeigen von<br>Diagrammen                          | Anzeigen von vier<br>Diagrammarten:<br>Spektrum, CRI,<br>CIE1931 und TM-30.                                                                                                    | 0              | 0                    |
| Anzeigen der<br>Messdatenliste                      | Anzeigen einer Liste mit<br>Messdaten, wenn die<br>Fernmessung ausgeführt<br>wird.                                                                                                    | 0              | 0                    |

| Option                                                               | Bedeutung                                                                                                    | Kosten-<br>los | Kosten-<br>pflichtig |
|----------------------------------------------------------------------|----------------------------------------------------------------------------------------------------|----------------|----------------------|
| Eingabe-<br>Zeichenarten                                             | Alphanumerische<br>Einzelbyte-Zeichen<br>und Einzelbyte-<br>Symbole (Leerzeichen,<br>Bindestrich, Punkt).                                                                                       | 0              | 0                    |
|                                                                      | Zeichen, die zusätzlich<br>zu alphanumerischen<br>Einzelbyte-Zeichen<br>und Symbolen auf<br>dem Smartphone<br>eingegeben werden<br>können, mit Ausnahme<br>der drei oben<br>genannten Symbole.  | ×              | 0                    |
| Registrieren<br>von<br>zusätzlichen<br>Informationen<br>in Messdaten | Verknüpfen und<br>Registrieren der<br>folgenden Informationen<br>mit den Messdaten.<br>• Notiz für gemessene<br>Daten<br>• Aufgenommenes Bild<br>• GPS-<br>Standortsinformationen<br>(MAP-Bild) | ×              | 0                    |

| Option                    | Bedeutung                                                                                                    | Kosten-<br>los | Kosten-<br>pflichtig |
|---------------------------|----------------------------------------------------------------------------------------------------|----------------|----------------------|
| Drucken von<br>Messwerten | Drucken von<br>Messwerten im<br>Beleuchtungssetup<br>(Bild- oder PDF-<br>Format), die vom<br>Smartphone importiert<br>wurden.                       | ×              | 0                    |
| Berichtsausgabe           | Erstellen eines<br>einfachen Reports<br>in der App unter<br>Verwendung von<br>Messdaten und<br>verknüpften Bildern.<br>(CSV-Format, PDF-<br>Format) | ×              | 0                    |
| Teilen von<br>Daten       | Senden und Teilen<br>von Messdaten und<br>PDF-Berichten mit der<br>Kommunikationsfunktion<br>Ihres Smartphones.                                     | ×              | 0                    |

2. Bildschirmkonfiguration von SEKONIC LD

## 2-1. Bildschirmerklärung

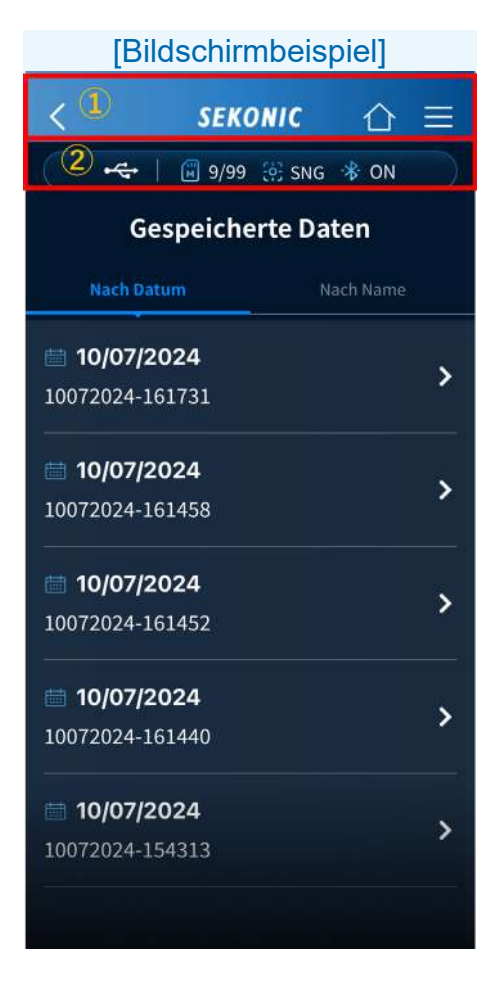

- 1 Navigationsleiste
- 2 Statusleiste

## 2-2. Navigationsleiste

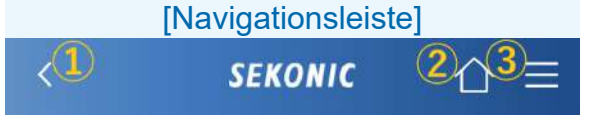

- Zurück-Taste
  Wenn die Zurück-Taste angezeigt wird, tippen
  Sie auf <, um zum vorherigen Bildschirm</li>
  zurückzukehren.
- ② HOME (Start) Tippen Sie auf <sup>1</sup>/<sub>1</sub>, um zum Startbildschirm zurückzukehren.
- ③ Menü-Taste

2-3. Statusleiste

[Statusleiste]

- Batteriestand des Messgeräts Zeigt den Batteriestand des verbundenen C-4000 an.

Keine Verbindung mit C-4000

- Verbleibende Batterieleistung ist ausreichend
- Verbleibende Batterieleistung lässt nach
- Ersatzbatterien bereithalten
- Batterien sofort wechseln
- Stromversorgung per USB

② Speicherzählung des Messgeräts Zeigt die Anzahl der im verbundenen C-4000 gespeicherten Daten an.

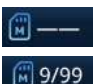

Keine Verbindung

Nummer der auf dem Messgerät gespeicherten Messdaten (bis zu 99)

3 Messmethode

Zeigt die einzelne oder die kontinuierliche Messmethode an.

SNG Einzelmessung

SCNT Kontinuierliche Messung

- Bluetooth-Verbindungsstatus
  Zeigt den Status der Verbindung mit dem C-4000 an.
  - 😽 ON

Verbunden mit C-4000

\* OFF Keine Verbindung mit C-4000

#### 2-4. Menübildschirm

Tippen Sie auf  $\equiv$  auf der Navigationsleiste, um den Menübildschirm anzuzeigen.

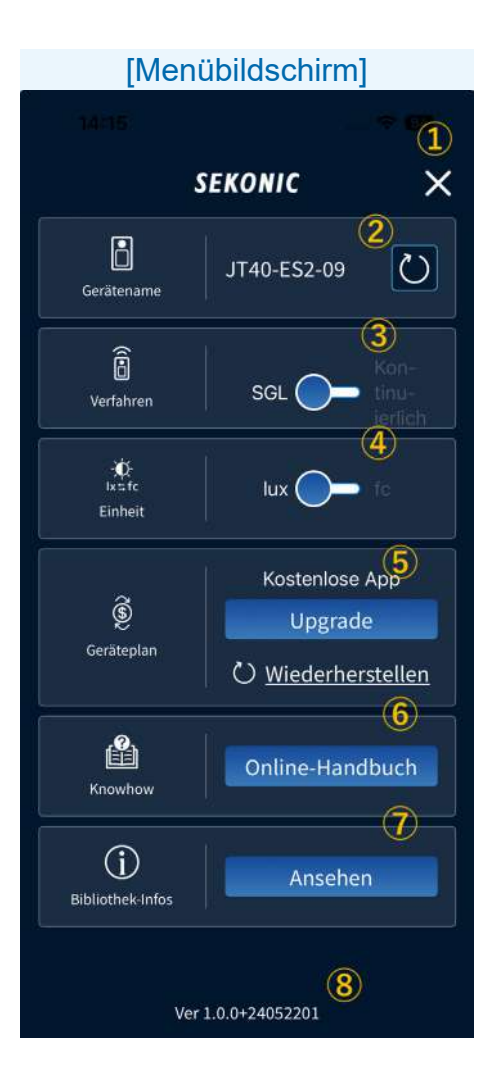

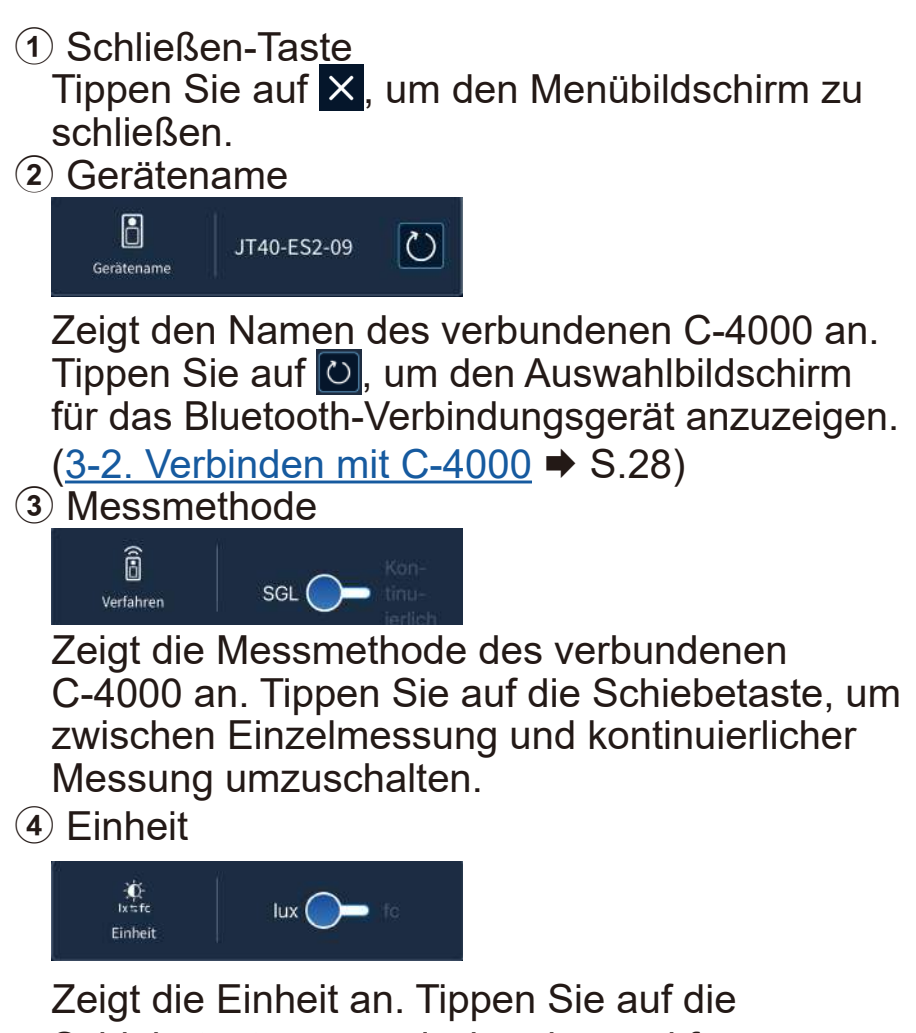

Schiebetaste, um zwischen lux und fc umzuschalten.

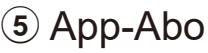

| 1 1                    |                           |  |
|------------------------|---------------------------|--|
| <b>Š</b><br>Geräteplan | Kostenlose App            |  |
|                        | Upgrade                   |  |
|                        | U <u>Wiederherstellen</u> |  |

Zeigt das aktuelle Abo für diese App an. Tippen Sie auf Upgrade in der kostenlosen App, um den Kaufbildschirm für die kostenpflichtige App anzuzeigen.

(2-5. Bildschirm Über das Upgrade → S.22)

Tippen Sie auf Aboändern in der

kostenpflichtigen App, um den

Stornierungsbildschirm für die kostenpflichtige App anzuzeigen.

(2-6. Bildschirm Bestätigung der Stornierung ➡ S.24)

Falls die kostenlose App angezeigt wird, obwohl Sie die kostenpflichtige App erworben haben, tippen Sie auf Owiederherstellen, um die Kaufinformationen wiederherzustellen.

6 Knowhow

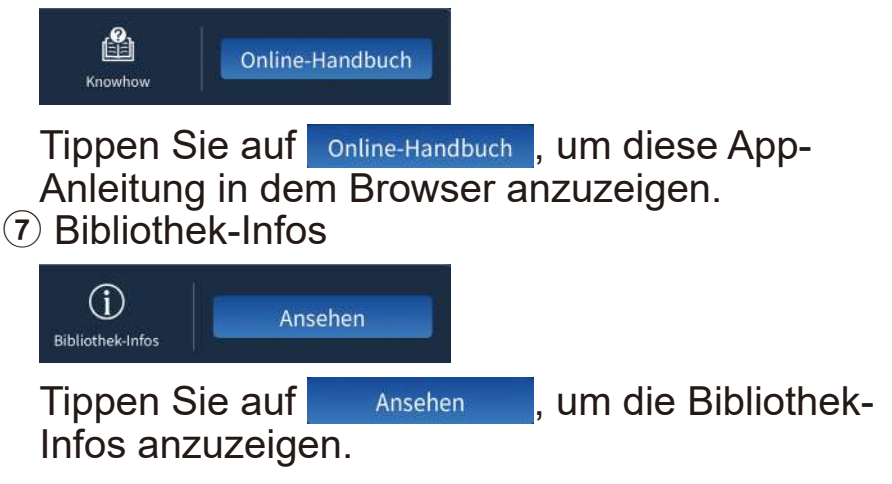

8 App-Version
 Zeigt die Version dieser App an.

### 2-5. Bildschirm Über das Upgrade

Die folgenden Abos sind verfügbar.

- 3 Monate Subskription Monat-Kostenloser Test in den ersten 2 Wochen.
- 12 Monate Subskription Monat-Kostenloser Test in den ersten 2 Wochen.

Bitte überprüfen Sie den Preis unter "Geräteplan" im App-Menü.

#### [Bildschirm "Über das Upgrade"]

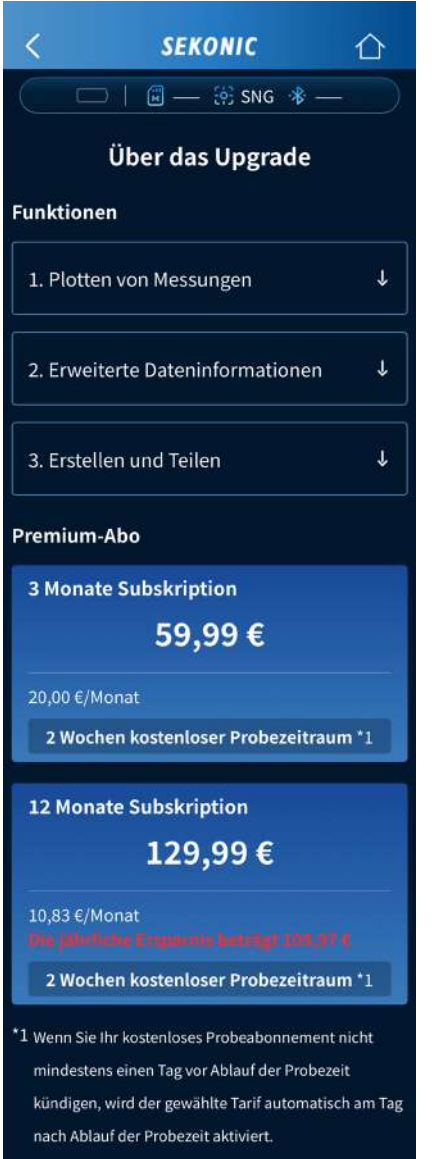

Die Preise der einzelnen Abos können sich ändern.

#### 2-6. Bildschirm Bestätigung der Stornierung

Ein kostenpflichtiges Abo kann jederzeit nach Ablauf der jeweiligen Periode beendet werden. Wenn Sie das 3-Monats- oder das 12-Monats-Abo verwenden, wird dieses Abo bzw. diese Subskription automatisch nach Ablauf des Zeitraums erneuert.

Wenn Sie die Verwendung des Abos nicht fortsetzen wollen, kündigen Sie es mindestens einen Tag vor Ende des Zeitraums.

Wenn ein Abo gekündigt wird, wird diese App bis zum Ende der Subskription die kostenpflichtige App sein.

Die App wird nach dem letzten Tag der Subskription zur kostenlosen App.

#### [Bildschirm "Bestätigung der Stornierung"]

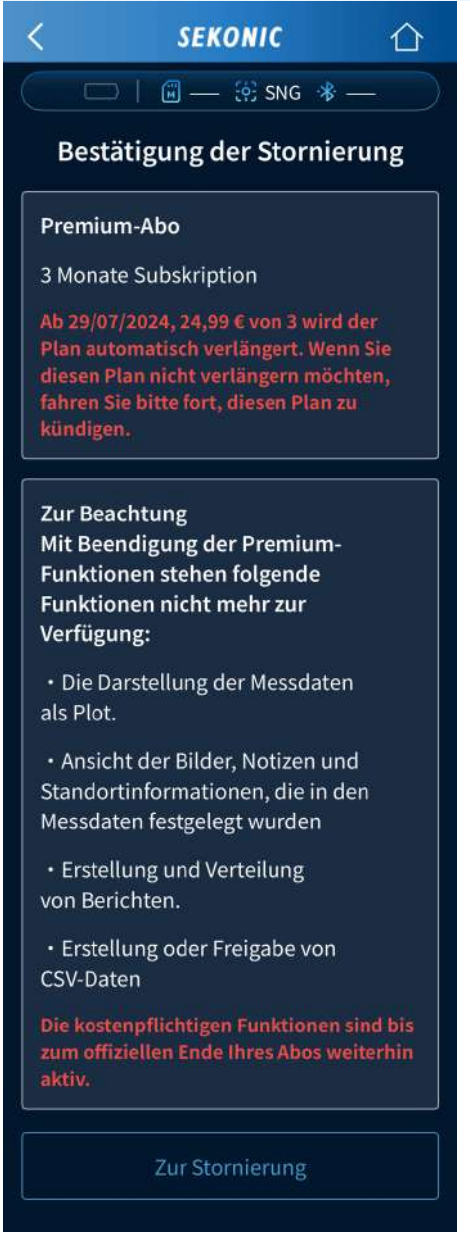

#### 2-7. Bildschirm Bibliothek-Informationen

Zeigt die von dieser App verwendeten Bibliotheken von Drittanbietern und deren Lizenzen an.

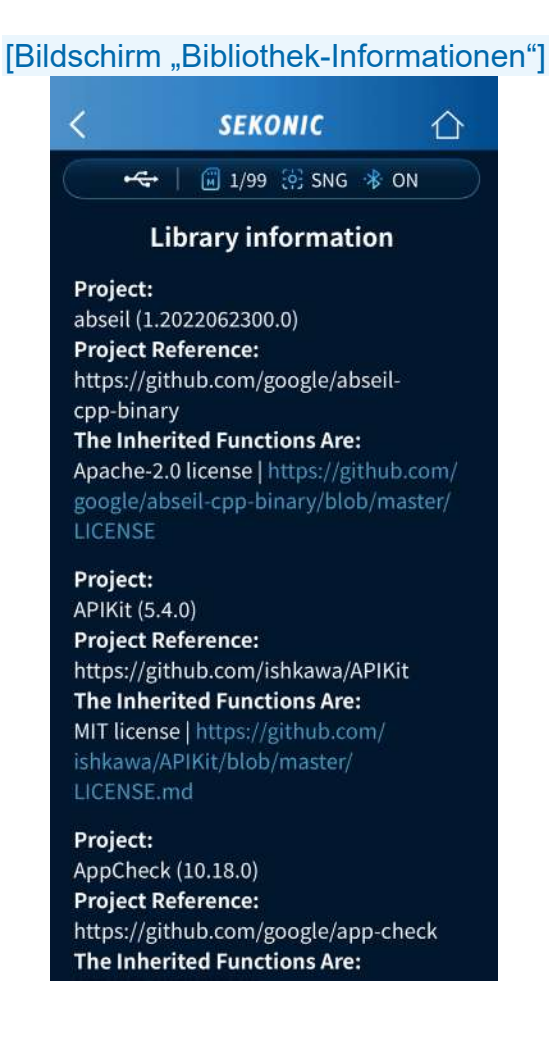

### 3. Erstes Starten von SEKONIC LD

Wenn Sie diese App starten, wird der Bootbildschirm angezeigt.

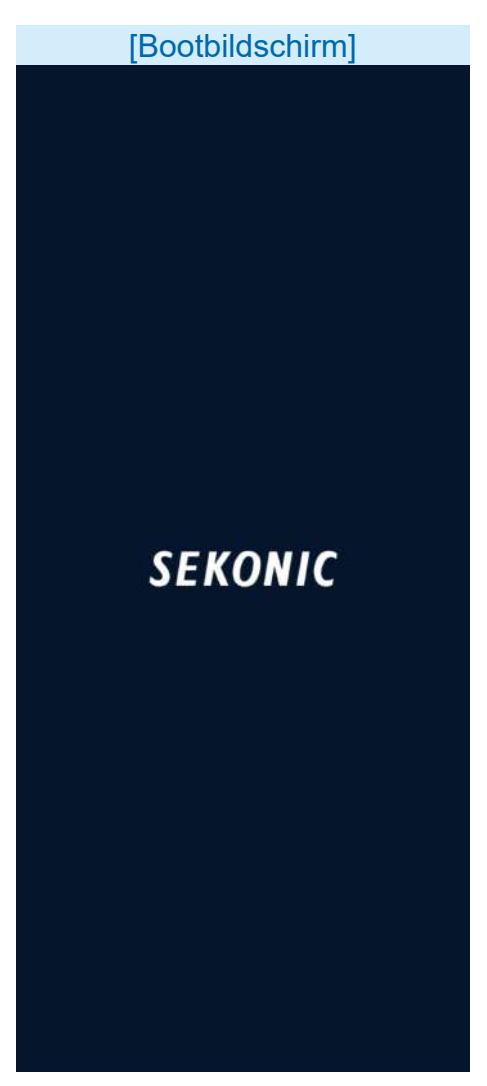

Danach wird der Startbildschirm angezeigt.

### 3-1. Erstes Starten

Wenn die App nach der Installation zum ersten Mal gestartet wird, wird möglicherweise ein Popup-Fenster angezeigt, um die Erlaubnis zum Zugriff auf die Standortinformationen, die Kamera und die Kamerarolle anzufordern.

#### 3-2. Verbinden mit C-4000

Falls es keinen Verbindungsverlauf mit einem C-4000 gibt oder ein C-4000 mit einem Verbindungsverlauf nicht erkannt werden kann, wird der Auswahlbildschirm für das Bluetooth-Verbindungsgerät angezeigt.

HINWEIS

• Eine Meldung könnte angezeigt werden, in der die Erlaubnis zur Verwendung von Bluetooth angefordert wird.

Tippen Sie entweder auf den Namen des C-4000, den Sie verbinden möchten, oder auf [Smartphone Verbindung überspringen].

#### 

- Falls der Name des C-4000 nicht angezeigt wird, prüfen Sie, ob sich der C-4000 in der Nähe befindet und dass die Anzeige des Messgeräts auf dem [Messung (App)]-Bildschirm "Auf Verbindung warten" lautet.
- Der Auswahlbildschirm für das Bluetooth-Verbindungsgerät kann auch über das Menü angezeigt werden.

#### [Auswahlbildschirm für das Bluetooth-Verbindungsgerät]

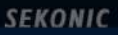

×

Wählen Sie ein C-4000 System zur Verbindung

JT40-ES2-09

Smartphone Verbindung überspringen

er 1.0.0724052201

- 4. Betriebsarten der Standard-App (kostenlose Version)
  - 4-1. Anzeige des Startbildschirms der Standard-App

Der Startbildschirm hat drei Icons: [Messung], [Datenimport] und [Gespeicherte Daten].

| [Startbildschirm (kostenlose Version)] |  |  |  |
|----------------------------------------|--|--|--|
| SEKONIC 🗮                              |  |  |  |
| + <del>€</del>   🗑 9/99 🔅 SNG 🔻 ON     |  |  |  |
| НОМЕ                                   |  |  |  |
| Ê                                      |  |  |  |
| Messung                                |  |  |  |
| $\rightarrow$                          |  |  |  |
| Datenimport                            |  |  |  |
|                                        |  |  |  |
| Gespeicherte Daten                     |  |  |  |
|                                        |  |  |  |
|                                        |  |  |  |
|                                        |  |  |  |
|                                        |  |  |  |
|                                        |  |  |  |

## 4-2. Fernmessung

Sie können eine Messung mit einem Smartphone aus der Ferne vornehmen, indem Sie den C-4000 als Sensor verwenden und dann die Ergebnisse auf dem Smartphone anzeigen und speichern.

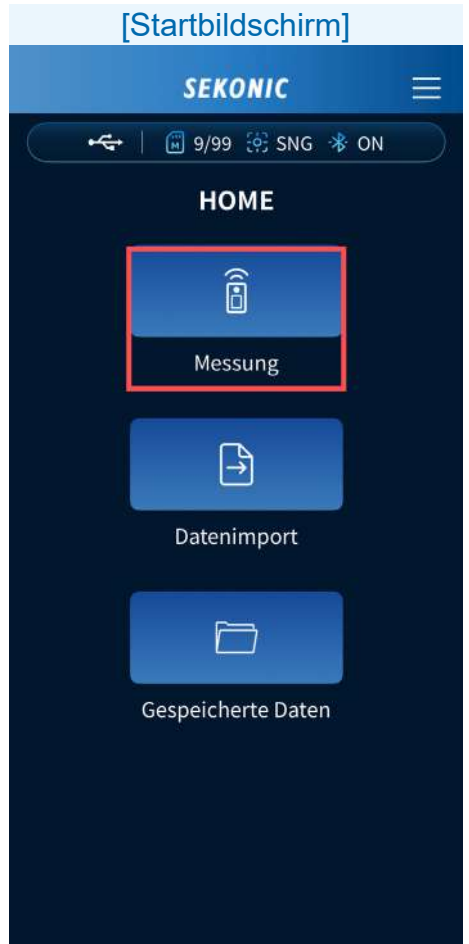

Tippen Sie auf das [Messung]-Icon. Der Messbildschirm wird angezeigt. <Kostenlose App>

Wenn als Messmethode des Messgeräts die Einzelmessung (SNG) gewählt wurde

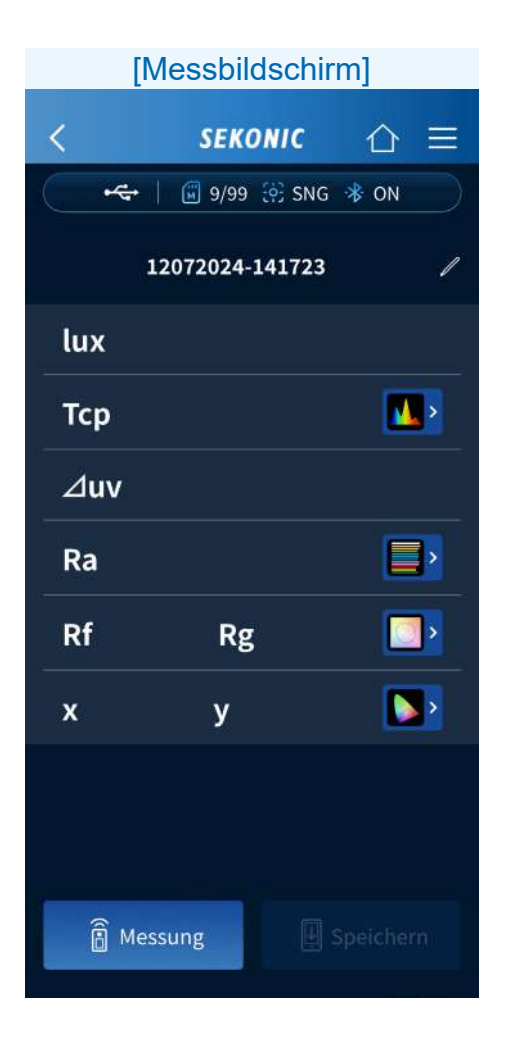

Tippen Sie auf <sup>® Messung</sup>, um die Messergebnisse anzuzeigen.

# Wenn als Messmethode des Messgeräts die kontinuierliche Messung (CNT) gewählt wurde

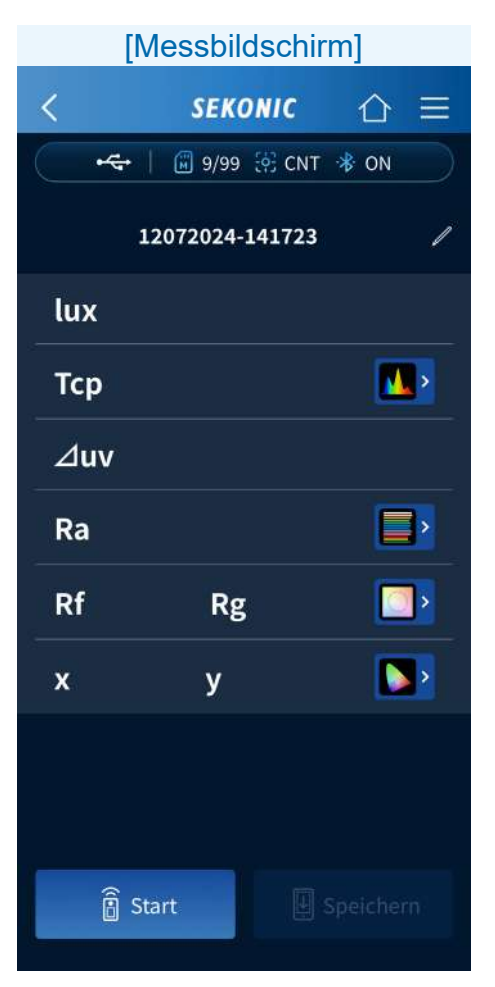

Tippen Sie auf <sup>® start</sup>, um die Messung zu starten. Tippen Sie auf <sup>II stop</sup>, um die Messung zu stoppen und den zuletzt gemessenen Wert anzuzeigen. Die Messung wird kontinuierlich wiederholt, bis sie beendet wird.

#### Betriebsarten des Messbildschirms

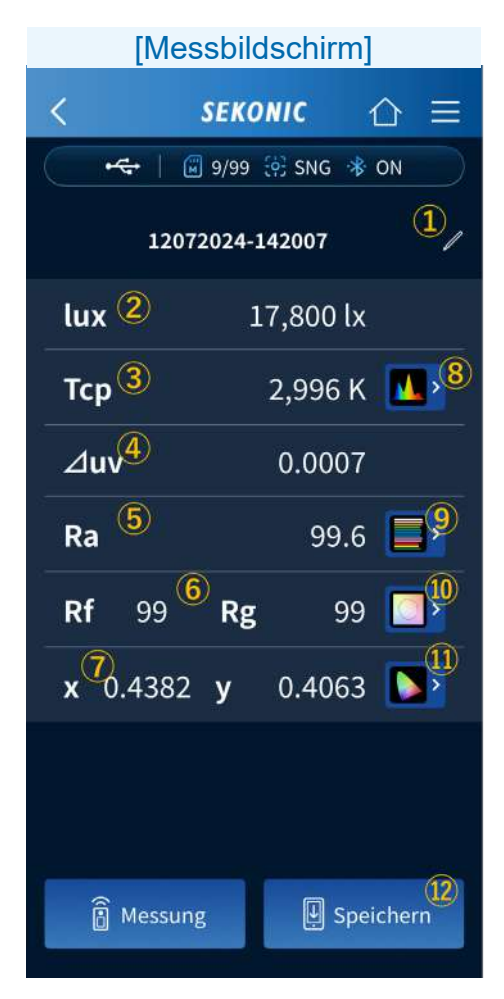

1 Titel

Tippen Sie auf , um den Titel zu bearbeiten. Mit der kostenlosen App können Sie nur alphanumerische Einzelbyte-Zeichen und Einzelbyte-Leerzeichen, Bindestriche und Punkte verwenden.

**2** lux

Zeigt den Wert der Beleuchtungsstärke an.

3 Tcp

Zeigt den korrelierten Farbtemperaturwert an.

④ Δuv

Zeigt den Farbabweichungswert an.

**5** Ra

Zeigt den durchschnittlichen Wert des

Farbwiedergabeindex Ra an.

6 Rf, Rg

Zeigt die Werte für den Wiedergabetreueindex Rf und den Farbraumindex Rg des TM-30 an.

7 x, y

Zeigt die Werte für x und y der CIE1931-Chromatizitätskoordinaten an.  8 Lichtspektrum-Diagramm Tippen Sie auf , um das Lichtspektrum-Diagramm anzuzeigen.
 Wählen Sie in der Dropdown-Liste Relativ, Automatisch oder eine spezifische Zahl der spektralen Bestrahlung als maximalen Anzeigewert für die Y-Achse des Spektrums aus.

| [Lichts                                               | oektrum-Diagra         | mm]       |                                                                                                    |
|-------------------------------------------------------|------------------------|-----------|----------------------------------------------------------------------------------------------------|
| <                                                     | SEKONIC (              | ≥ ≡       |                                                                                                    |
| •                                                     | 🗐 9/99 🔅 CNT 🚸 C       |           |                                                                                                    |
|                                                       | 31072024-161427        |           |                                                                                                    |
| Spektrun                                              | n                      |           |                                                                                                    |
| Тср                                                   | 4,                     | 899k      |                                                                                                    |
| ⊿uv                                                   | 0.                     | 0025      |                                                                                                    |
|                                                       | Relativ                | ~         | Relativ ^                                                                                                    |
| 1.0<br>0.8<br>0.6<br>0.4<br>0.2<br>0.0<br>380 420 460 | 500 540 580 620 660 70 | 0 740 780 | Relativ      Automatisch      1.0 µW · m-2 · nm-1      10 µW · m-2 · nm-1      0.1 mW · m-2 · nm-1      1.0 mW · m-2 · nm-1      2.0 mW · m-2 · nm-1 |

Tippen Sie auf aum das Diagramm zu vergrößern. Tippen Sie auf aum zum Lichtspektrum-Diagramm zurückzukehren.
(9) CRI-Diagramm

Tippen Sie auf , um das CRI-Diagramm anzuzeigen.

Wählen Sie aus der Dropdown-Liste den Punkt aus, der oben im Diagramm angezeigt werden soll. Es kann Ra oder R1 bis R15 ausgewählt werden.

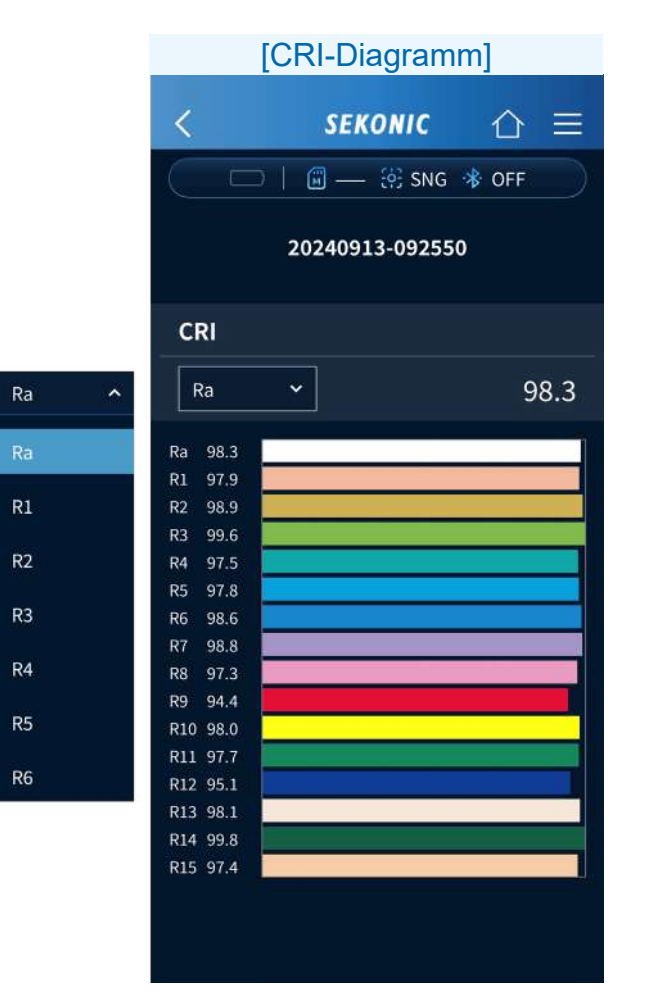

10 TM-30-Diagramm

Tippen Sie auf , um das TM-30-Diagramm anzuzeigen.

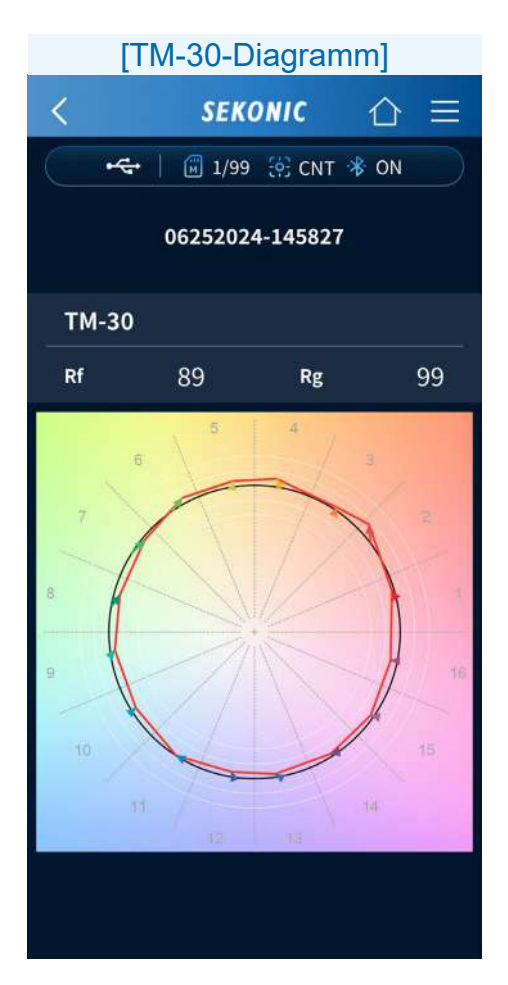

1 CIE1931-Diagramm

Tippen Sie auf **N**, um das CIE1931-Diagramm anzuzeigen.

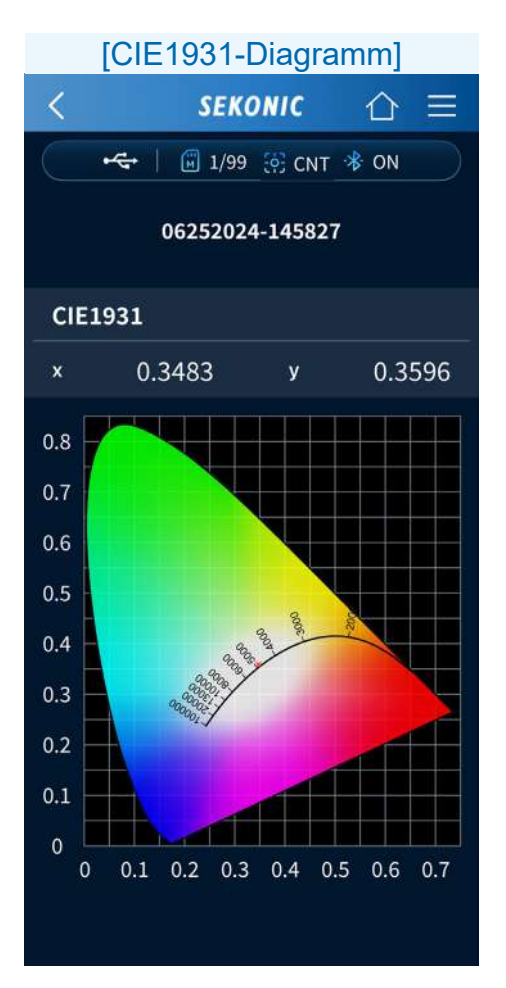

Speichern
 Tippen Sie auf Speichern, um die
 Messergebnisse zu speichern. Wenn der
 Speichervorgang abgeschlossen ist, erscheint der Bildschirm "Gespeichert".

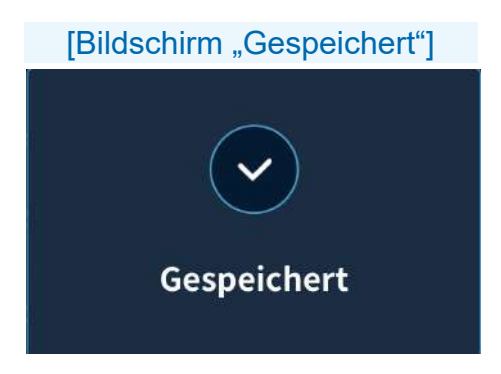

 Der Titel kann nach dem Speichern geändert werden.

# 4-3. Importieren von Daten vom Messgerät

Die im C-4000 gespeicherten Messdaten können in die Smartphone-App importiert werden, um Messwerte und Diagramme anzuzeigen.

| [Startbildschirm] |                     |  |
|-------------------|---------------------|--|
|                   | SEKONIC             |  |
|                   | 📔 🧾 9/99 🤃 SNG 🚸 ON |  |
|                   | НОМЕ                |  |
|                   | Î                   |  |
|                   | Messung             |  |
|                   | Ê.↑                 |  |
|                   | Datenimport         |  |
|                   |                     |  |
|                   | Gespeicherte Daten  |  |
|                   |                     |  |

Tippen Sie auf das [Datenimport]-lcon.

## Möglichkeiten des Bildschirms Datenimport

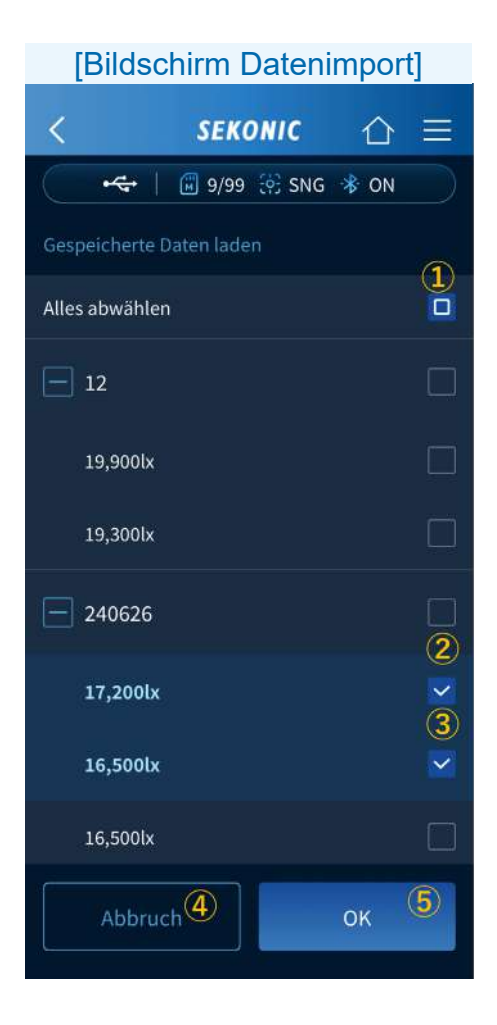

- Alles auswählen / Alles abwählen Tippen Sie auf das Kontrollkästchen □, um alle Kontrollkästchen auszuwählen oder abzuwählen.
- 2 Titel-Kontrollkästchen Tippen Sie auf das Titel-Kontrollkästchen 

  , um alle Messdaten im Titel auszuwählen oder abzuwählen.
- Messdaten-Kontrollkästchen Tippen Sie auf das Messdaten-Kontrollkästchen
   um die Messdaten auswählen oder abzuwählen.
- (4) [Abbruch]-Taste
  - Tippen Sie auf **Abbruch**, zum vorherigen Bildschirm zurückkehren.

5 [OK]-Taste

Tippen Sie auf , um die ausgewählten Daten des Messgeräts in die App zu importieren.

# 4-4. Anzeigen der in der App gespeicherten Daten

Die in der Smartphone-App gespeicherten Daten können angezeigt werden. Sie können auch die gespeicherten Daten in einen anderen Titel kopieren oder zusätzliche Messungen vornehmen.

| [Startbildschirm]                                                                                                    |                    |  |
|----------------------------------------------------------------------------------------------------|--------------------|--|
|                                                                                                    | SEKONIC            |  |
| •4                                                                                                    | 🗊 9/99 🤃 SNG 米 ON  |  |
|                                                                                                    | НОМЕ               |  |
|                                                                                                    | Î                  |  |
|                                                                                                    | Messung            |  |
|                                                                                                    | <b>₽</b>           |  |
| a de la compañía de la compañía de la compañía de la compañía de la compañía de la compañía de la compañía de l<br>Compañía de la compañía de la compañía de la compañía de la compañía de la compañía de la compañía de la compañía | Datenimport        |  |
|                                                                                                    |                    |  |
|                                                                                                    | Gespeicherte Daten |  |
|                                                                                                    |                    |  |

Tippen Sie auf das [Gespeicherte Daten]-Icon.

## Funktionen des Bildschirms Gespeicherte Daten

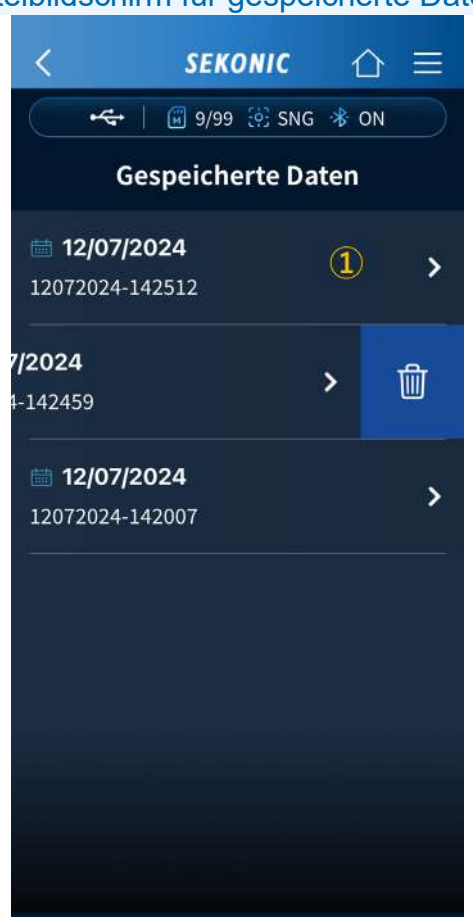

[Titelbildschirm für gespeicherte Daten]

## 1 Gespeicherte Daten

Zeigt den Namen der gespeicherten Daten und das Speicherdatum der Daten an. Tippen Sie auf die gespeicherten Daten oder ≥, um eine Liste der gespeicherten Messwerte anzuzeigen. ([Messwertbildschirm für gespeicherte Daten] ⇒ S.47) Bei Wischen nach links wird 🗑 angezeigt. Wenn Sie auf 🗑 tippen, wird die Meldung "Lösche ausgewählte Daten?" angezeigt.

| Lös | che ausgewählte Daten? |  |
|-----|------------------------|--|
|     | Dauerhafte Löschung    |  |
|     |                        |  |
|     | Ja                     |  |
|     | Nein                   |  |
|     |                        |  |

Durch Tippen auf werden die Daten gelöscht und die Anzeige kehrt zur Liste der gespeicherten Daten zurück.

Durch Tippen auf kehrt die Anzeige zu den gespeicherten Daten zurück, ohne die Liste der Daten zu löschen.

#### [Messwertbildschirm für gespeicherte Daten]

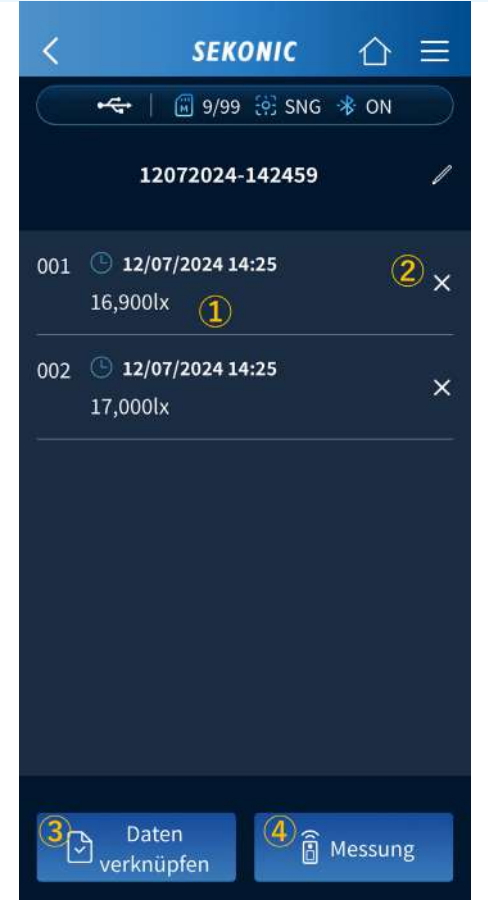

- Wenn Sie auf die Speicherdaten tippen, werden die gespeicherten Messwerte angezeigt und Sie können ein Diagramm anzeigen. ([Messbildschirm] ➡ S.34)
- Wenn Sie auf × tippen, wird die Meldung "Diese Daten löschen?" angezeigt.

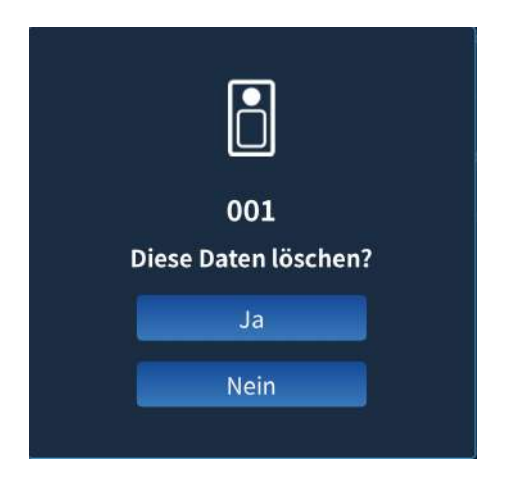

Durch Tippen auf werden die Daten gelöscht und die Anzeige kehrt zur Speicherdatenliste zurück.

Durch Tippen auf <u>Nein</u> kehrt die Anzeige zur Speicherdatenliste zurück, ohne die Daten zu löschen. ③ Weitere gespeicherte Daten können in den von Ihnen angezeigten gespeicherten Daten verknüpft werden.

Tippen Sie auf Daten anzuzeigen, und tippen Sie dann auf H, um die gespeicherten Daten anzuzeigen. Tippen Sie auf O, um die Daten auszuwählen. Zum Abwählen der Daten nach der Auswahl tippen Sie auf Mestwählen. Tippen Sie zum Verknüpfen auf O. Durch Tippen auf Mestwählen der Anzeige zur Speicherdatenliste zurück, ohne Daten auszuwählen.

A Neu gemessene Daten können in den von Ihnen angezeigten gespeicherten Daten hinzugefügt werden.

Tippen Sie auf Messung, um zum Messbildschirm umzuschalten. Wenn Sie auf speichern im Messbildschirm tippen, werden neu gemessene Daten zu den gespeicherten Daten hinzugefügt.

## 5. Funktionen der kostenpflichtigen App

5-1. Anzeige des Startbildschirms der kostenpflichtigen App

Der Startbildschirm hat vier Icons: [Messung], [Datenplot], [Datenimport] und [Gespeicherte Daten].

HINWEIS

- Starten Sie die kostenpflichtige App, während ein Mobiltelefonsignal oder eine Internetverbindung per Wi-Fi besteht.
- Die kostenlose App wird gestartet, während kein Mobiltelefonsignal und keine Internetverbindung per Wi-Fi vorhanden ist.

## [Startbildschirm (kostenpflichtige App)]

| SEKONIC             | = |
|---------------------|---|
| 🕞 🗆 🗐 — 🔅 CNT 🚸 OFF |   |
| НОМЕ                |   |
| Î                   |   |
| Messung             |   |
| Æ                   |   |
| Datenplot           |   |
| ₽                   |   |
| Datenimport         |   |
|                     |   |
| Gespeicherte Daten  |   |

## 5-2. Fernmessung

Sie können eine Messung mit einem Smartphone aus der Ferne vornehmen, indem Sie den C-4000 als Sensor verwenden und dann die Ergebnisse auf dem Smartphone anzeigen und speichern.

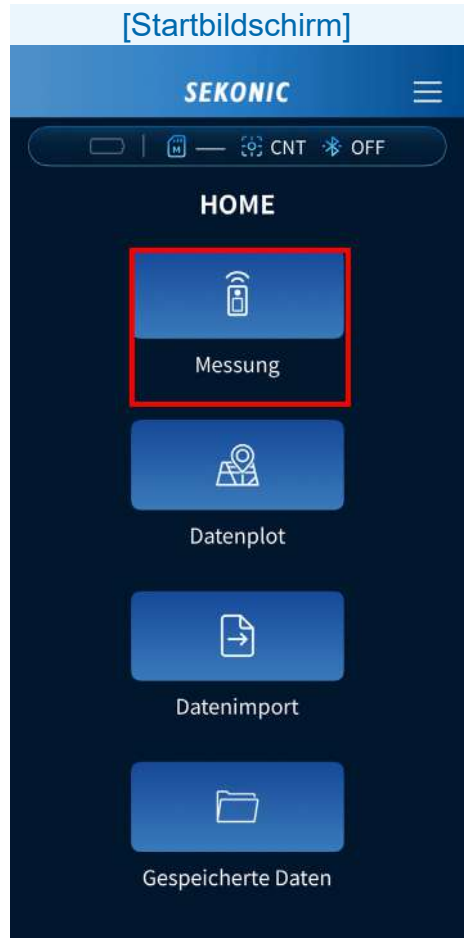

Tippen Sie auf das [Messung]-Icon. Der Messbildschirm wird angezeigt.

## <Kostenpflichtige App> Wenn als Messmethode des Messgeräts die Einzelmessung (SNG) gewählt wurde

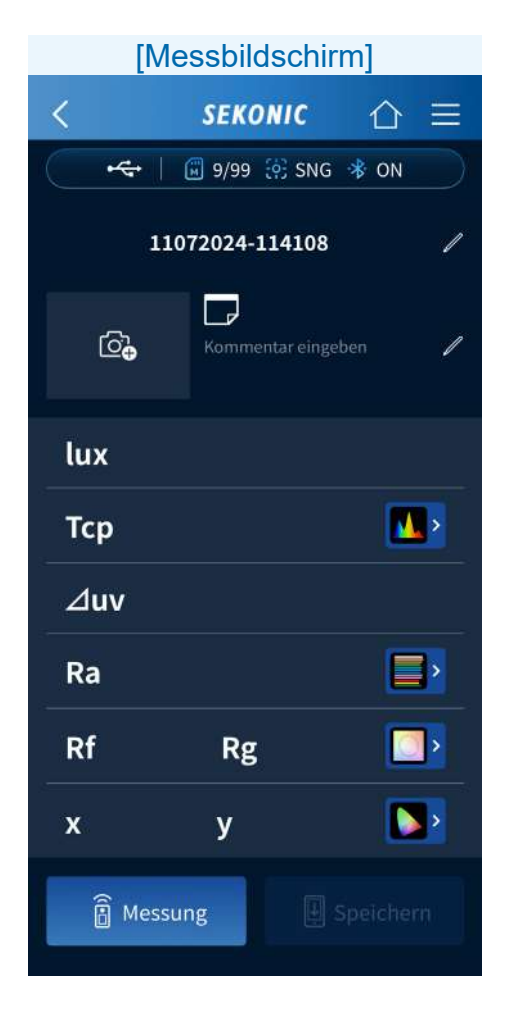

Tippen Sie auf essurge, um die Messergebnisse anzuzeigen.

## Wenn als Messmethode des Messgeräts die kontinuierliche Messung (CNT) gewählt wurde

| [Messbildschirm] |               |             |  |
|------------------|---------------|-------------|--|
| <                | SEKONIC       |             |  |
|                  | 🗐 9/99 🔅 CN   | T 🔻 ON      |  |
| 11072024-114108  |               |             |  |
| 6 <mark>0</mark> | Kommentar ein | igeben 🏿    |  |
| lux              |               |             |  |
| Тср              |               |             |  |
| ⊿uv              |               |             |  |
| Ra               |               |             |  |
| Rf               | Rg            |             |  |
| x                | у             |             |  |
| a Star           | t             | ] Speichern |  |

Tippen Sie auf <sup>© start</sup>, um die Messung zu starten. Tippen Sie auf <sup>U stop</sup>, um die Messung zu stoppen und den zuletzt gemessenen Wert anzuzeigen. Die Messung wird kontinuierlich wiederholt, bis sie beendet wird.

## Funktionen des Messbildschirms

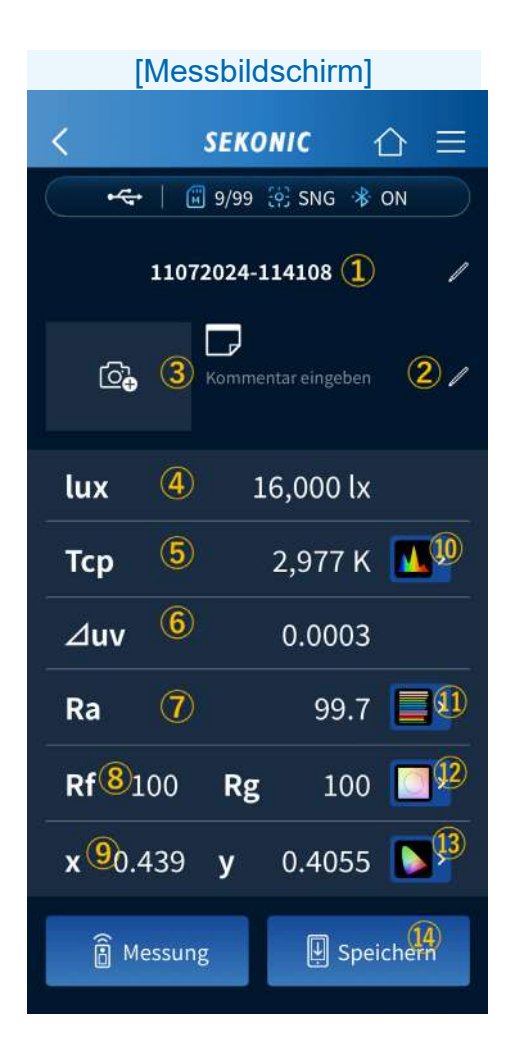

1 Titel

Tippen Sie auf , um den Titel zu bearbeiten. Die kostenpflichtige Version ermöglicht die Eingabe ohne Einschränkungen bei den Zeichenarten, die eingegeben werden können.

2 Notiz

zu bearbeiten.

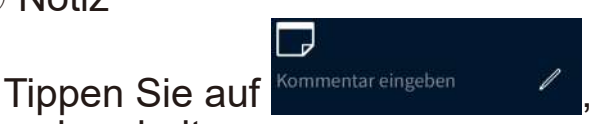

um die Notiz

Die kostenpflichtige Version ermöglicht die Eingabe ohne Einschränkungen bei den Zeichenarten, die eingegeben werden können.

3 Bild

Tippen Sie auf 🖾, um die Kamera zu starten oder wählen Sie eine Datei, um ein Bild zu registrieren.

4 lux

Zeigt den Wert der Beleuchtungsstärke an.

(5) Tcp

Zeigt den korrelierten Farbtemperaturwert an.

- 6 Δuv
  - Zeigt den Farbabweichungswert an.
- 7 Ra

Zeigt den durchschnittlichen Wert des Farbwiedergabeindex Ra an.

8 Rf, Rg

Zeigt die Werte für den Wiedergabetreueindex Rf und den Farbraumindex Rg des TM-30 an.

9 x, y

Zeigt die Werte für x und y der CIE1931-Chromatizitätskoordinaten an.  Lichtspektrum-Diagramm Tippen Sie auf , um das Lichtspektrum-Diagramm anzuzeigen.
 Wählen Sie in der Dropdown-Liste Relativ, Automatisch oder eine spezifische Zahl der spektralen Bestrahlung als maximalen Anzeigewert für die Y-Achse des Spektrums aus.

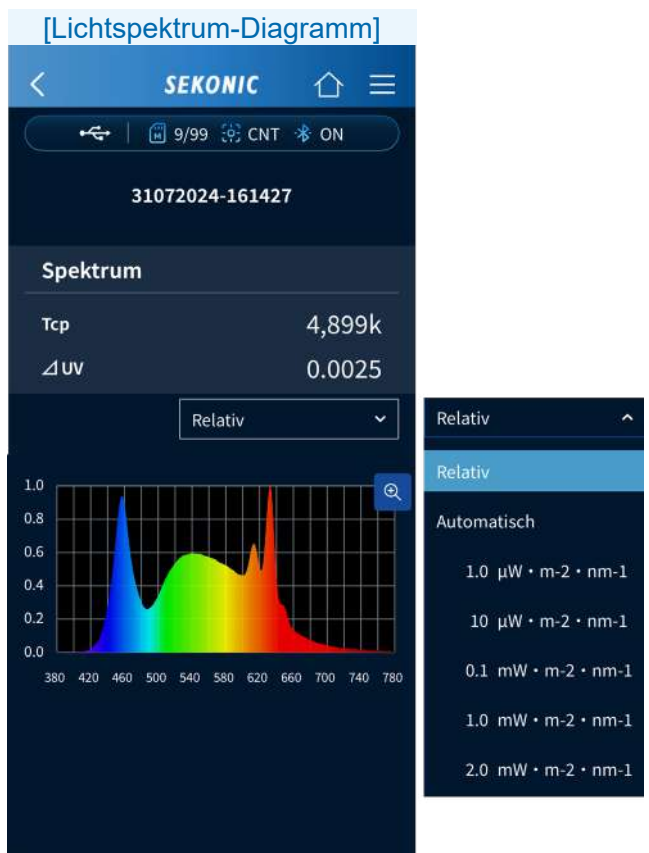

Tippen Sie auf 🔍 um das Diagramm zu vergrößern. Tippen Sie auf 🔍 um zum Lichtspektrum-Diagramm zurückzukehren. 1 CRI-Diagramm

Tippen Sie auf , um das CRI-Diagramm anzuzeigen.

Wählen Sie aus der Dropdown-Liste den Punkt aus, der oben im Diagramm angezeigt werden soll. Es kann Ra oder R1 bis R15 ausgewählt werden.

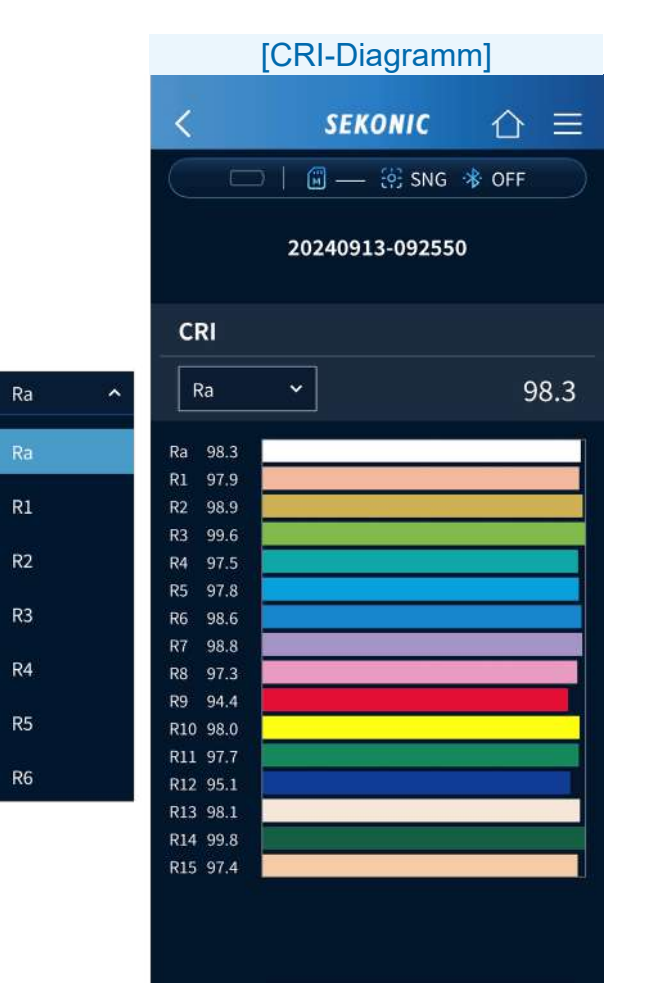

 TM-30-Diagramm
 Tippen Sie auf , um das TM-30-Diagramm anzuzeigen.

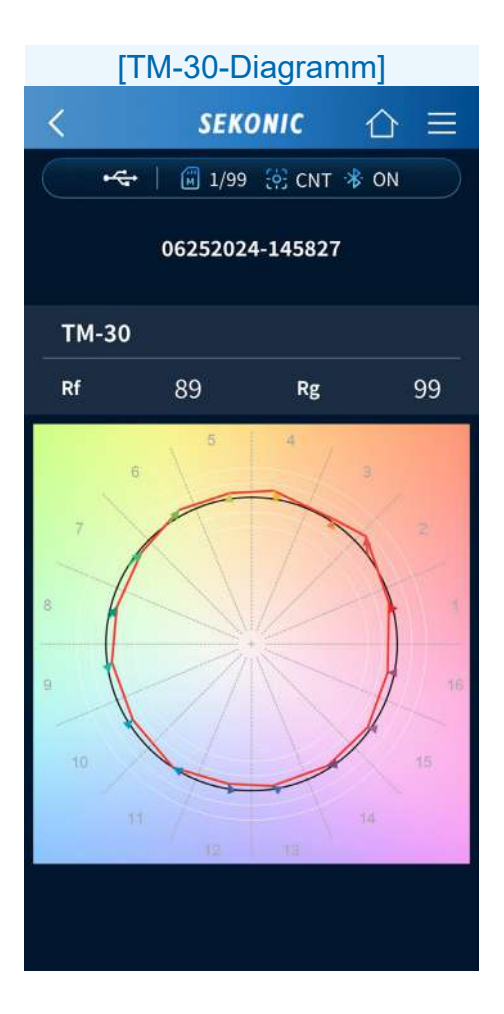

CIE1931-Diagramm
 Tippen Sie auf , um das CIE1931 Diagramm anzuzeigen.

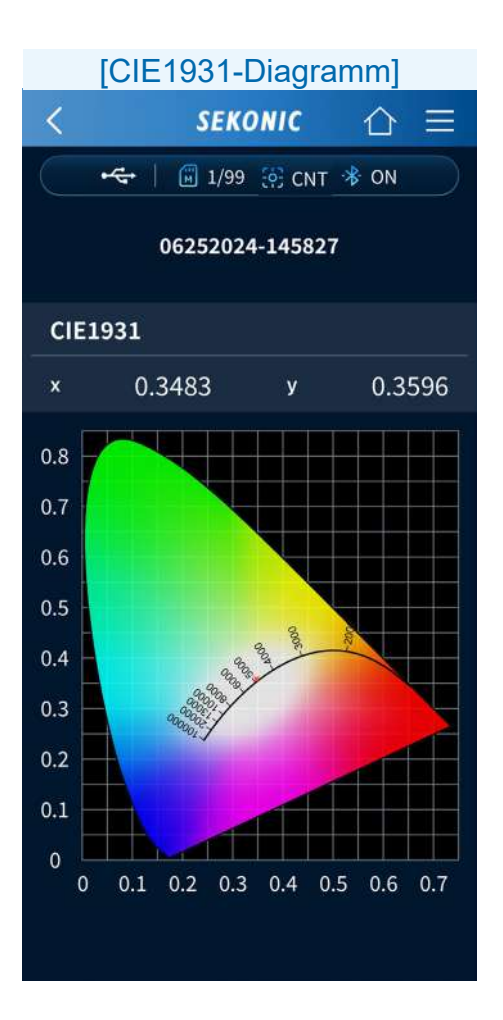

60

Speichern
 Tippen Sie auf Speichern, um die
 Messergebnisse zu speichern. Wenn der
 Speichervorgang abgeschlossen ist, erscheint der Bildschirm "Gespeichert".

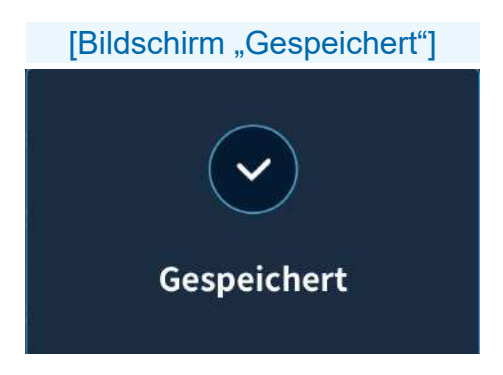

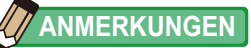

• Der Titel kann nach dem Speichern geändert werden.

## 5-3. Drucken von Daten

Sie können ein mit der Kamerafunktion des Smartphones aufgenommenes Bild oder eine auf dem Smartphone gespeicherte Datei (z. B. eine Zeichnung) importieren und die Messwerte im Beleuchtungssetup drucken.

| [          | Startbildschirm]   |   |  |
|------------|--------------------|---|--|
|            | SEKONIC            | = |  |
| $\bigcirc$ | 🗑 — 🤃 CNT 🚸 OFF    |   |  |
| НОМЕ       |                    |   |  |
|            | Î                  |   |  |
|            | Messung            |   |  |
|            | <u>e</u>           |   |  |
|            | Datenplot          |   |  |
|            | Â,                 |   |  |
|            | Datenimport        |   |  |
|            |                    |   |  |
|            | Gespeicherte Daten |   |  |

## Tippen Sie auf das [Datenplot]-Icon.

## **Datenplot-Funktion**

Stellen Sie mit der [Datenplot]-Funktion das Beleuchtungssetup ein und führen Sie dann die Messung aus.

Es gibt zwei Methoden zum Einstellen eines Beleuchtungssetups, damit Sie diejenige auswählen können, die zur Situation passt.

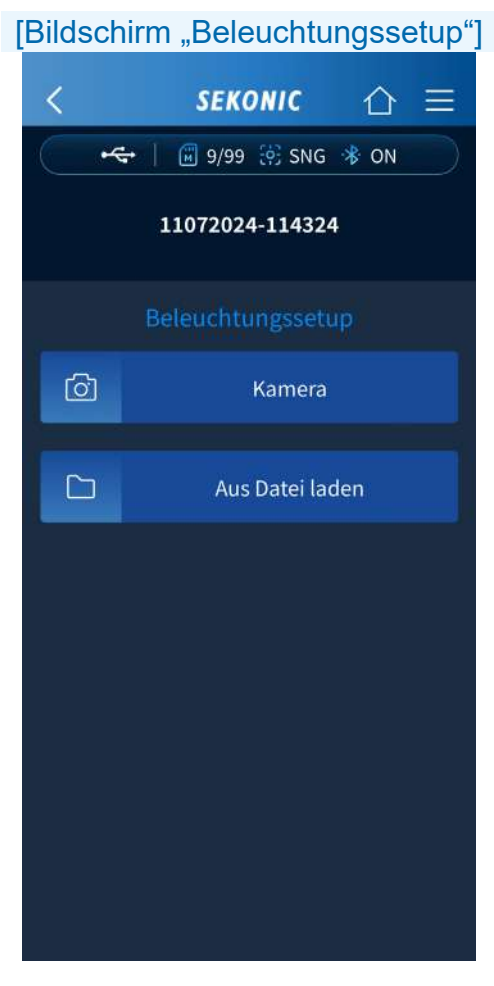

## Einstellen eines Beleuchtungssetup-Verfahrens

[Starten der Kamera] Tippen Sie auf Die Kamera wird gestartet. Wenn Sie ein Bild aufnehmen, wird der Fotobestätigungsbildschirm angezeigt. Sie können die Größe anpassen, damit sie zum Foto im Rahmen passt. Wenn die Anpassung abgeschlossen ist, tippen Sie auf werknüpften Daten können geteilt werden. ([Betriebsverfahren des Datenplot-Bildschirms]

[Auswählen aus Datei]

Tippen Sie auf <u>Aus Datei laden</u> Der Auswahlbildschirm für das Zeichnungsformat wird angezeigt.

## HINWEIS

 Eine Meldung könnte angezeigt werden, in der die Erlaubnis zur Verwendung der Kamera angefordert wird.

## [Auswahlbildschirm für das Zeichnungsformat]

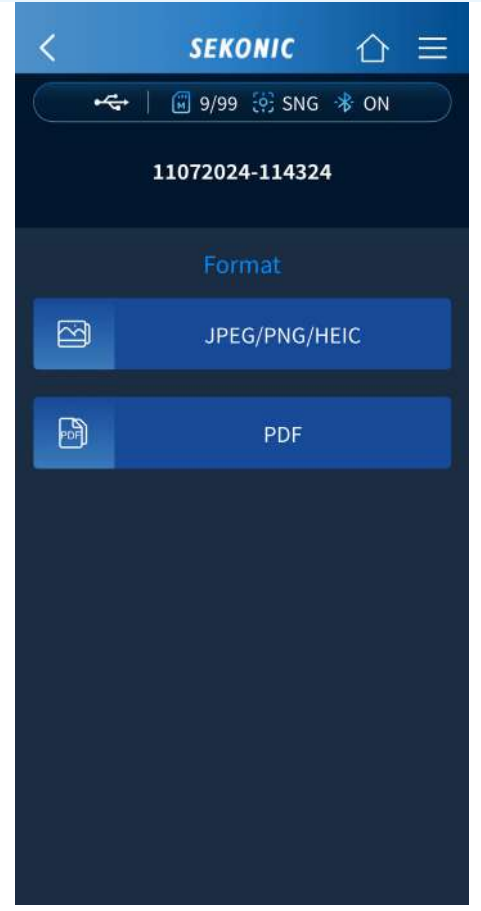

Tippen Sie entweder auf 📴 \_\_\_\_\_

oder

auf 🖻 🛛 🔤 . Wenn Sie eine Datei in der

OS-Standardanzeige auswählen, erscheint das Datenauswahlfenster.

Wenn Sie Daten auswählen, wird der "Größe an Rahmen anpassen"-Bestätigungsbildschirm angezeigt. ([<u>Anpassen des Bildimportbereichs</u>] ➡ S.67)

## Anpassen des Bildimportbereichs

## Android-Bildschirm

[Bildschirm zum Anpassen des Bildimportbereichs]

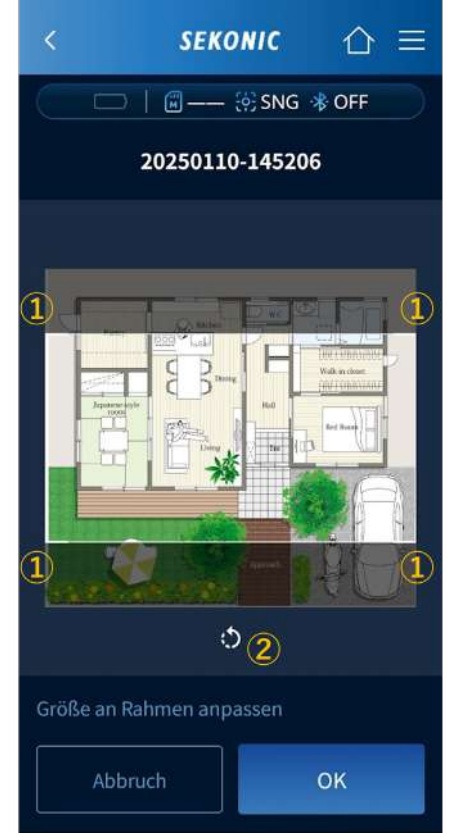

## iOS-Bildschirm

#### [Bildschirm zum Anpassen des Bildimportbereichs]

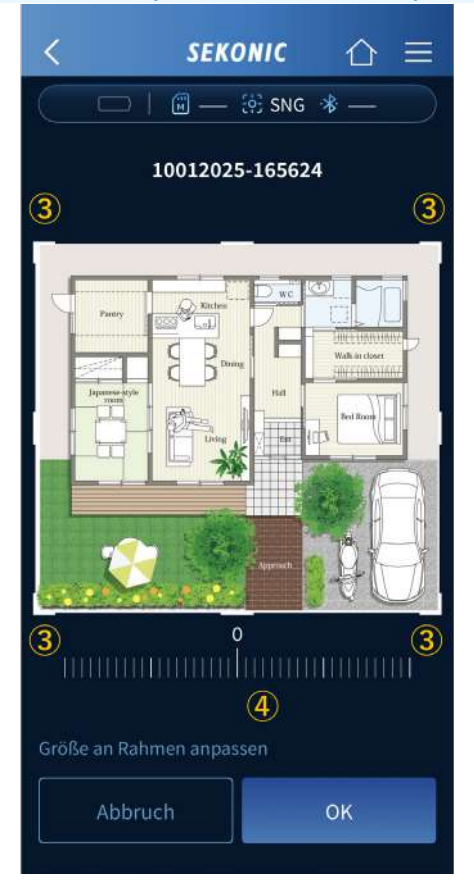

Der Bildimportbereich kann angepasst werden.

Für Android

- Der zu importierende Bereich kann durch Bewegen der vier Ecken des weißen Rahmens ausgewählt werden.
- 2) Jedes Tippen auf 
   3) dreht das Bild um
   30) Grad gegen den Uhrzeigersinn.

Für iOS

- ③ Der zu importierende Bereich kann durch Bewegen der vier Ecken des weißen Rahmens ausgewählt werden.
- ④ Das Bild kann mit dem Drehschieberegler unterhalb des Bildes um bis zu 45 Grad im oder gegen den Uhrzeigersinn gedreht werden.

Sie können das Bild vergrößern und verkleinern, indem Sie es ein- und auszupressen.

Tippen Sie auf \_\_\_\_, um den Datenplot-Bildschirm anzuzeigen. ([<u>Betriebsverfahren des</u> <u>Datenplot-Bildschirms</u>] ➡ S.70)

## Funktionen des Datenplot-Bildschirms

#### [Datenplot-Bildschirm (beim Importieren einer Zeichnung)]

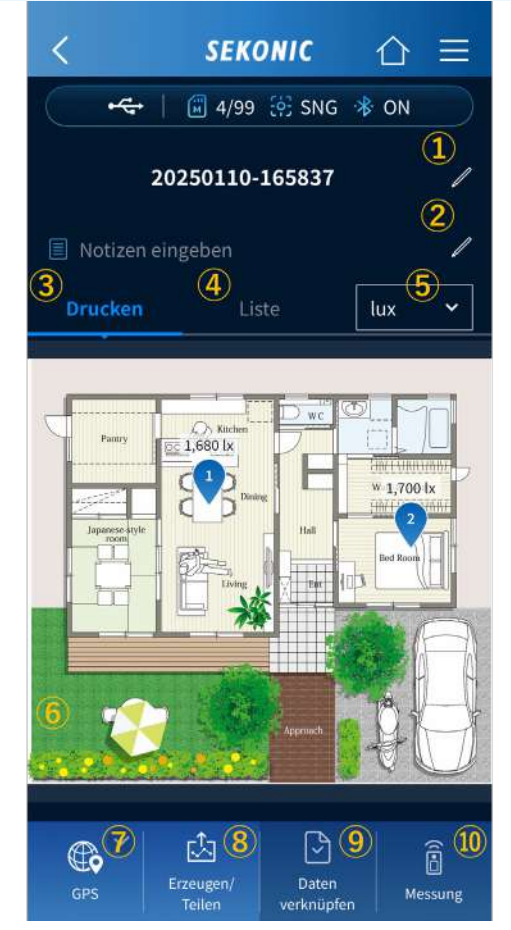

1 Titel

Geben Sie einen Projektnamen, einen Gebäudenamen oder andere Informationen als Titel ein, oder bearbeiten Sie den Titel.

2 Notiz

Geben Sie zusätzlich zu dem Titel den Namen der Person, die die Messungen vorgenommen hat, oder andere zusätzliche Informationen als Notiz ein oder bearbeiten Sie die Notiz.

③ Drucken

Zeigt ein Beleuchtungssetup mit darauf gedruckten Messwerten an.

4 Liste

Zeigt eine Liste der Messdaten an.

## Beim Tippen auf "④ Liste"

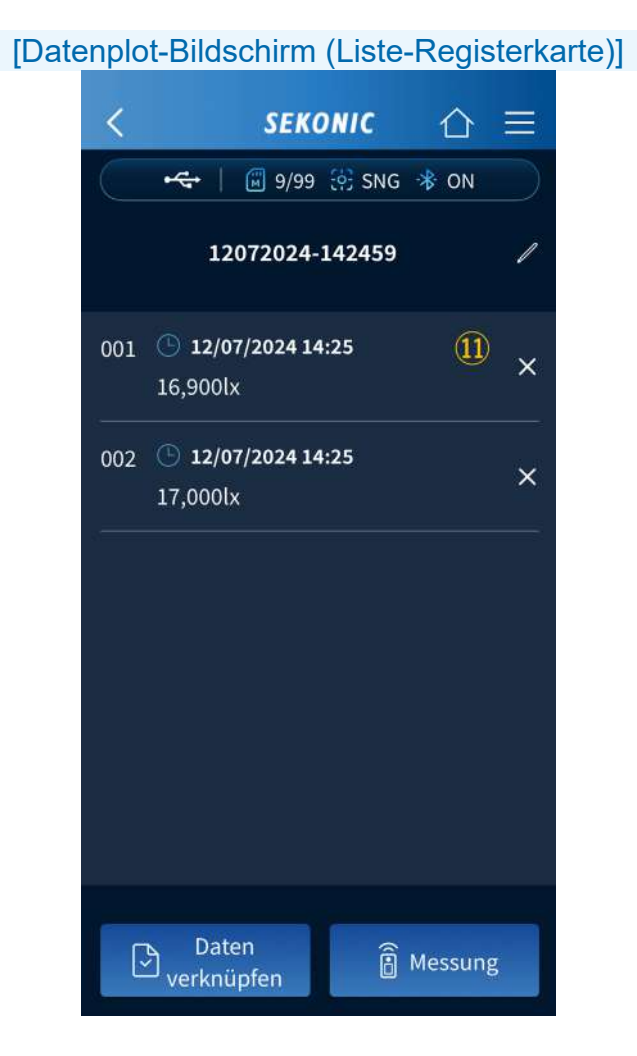

Zeigt eine Liste der auf dem Beleuchtungssetup gedruckten Messwerte an.
### 5 Einheit

Schaltet die Einheit für die im Beleuchtungssetup angezeigten Messdaten um. Es kann Lux, Tcp, Δuv, Ra, Rf/Rg, x/y ausgewählt werden.

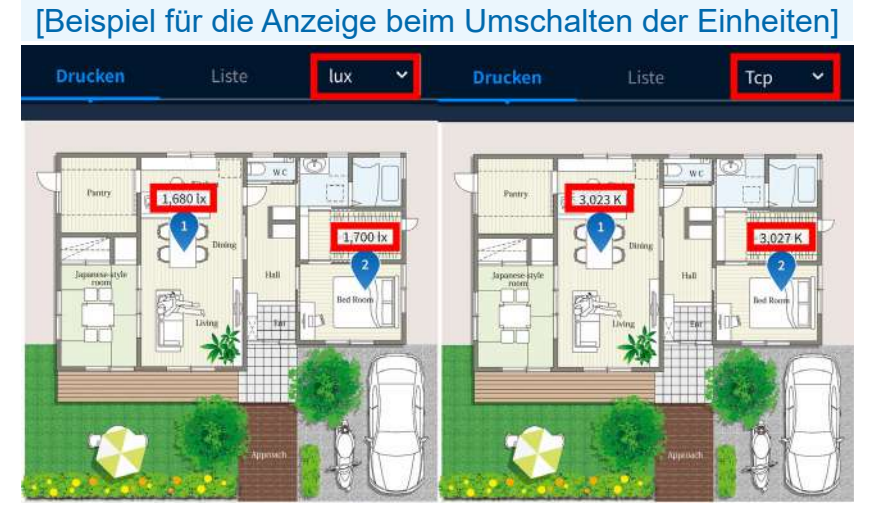

6 Drucken

Daten verknüpfen und Messung können durch Antippen von Messorten ausgeführt werden, um Pins zu platzieren.

(7) GPS

Tippen Sie auf <sup>™</sup>, um die Funktion zur Standortbestimmung anzuzeigen ([Betriebsverfahren des Bildschirms Verknüpfe GPS Daten] ➡ S.86)

8 Erzeugen/Teilen

Tippen Sie auf , um aus den Messdaten einen Report zu erstellen und die Daten mithilfe der Smartphone-Funktionen zu teilen (senden). ([Erstellen eines Reports und Teilen von Daten] ➡ S.89)

- Daten verknüpfen
- Das Tippen auf Rein nach dem Platzieren eines neuen Pins (orange) im Beleuchtungssetup ermöglicht es Ihnen, in der App gespeicherte Daten zu verknüpfen. Nach der erfolgreicher Verknüpfung wird der Pin blau.
- 10 Messung

Das Tippen auf in nach dem Platzieren eines neuen Pins (orange) im Beleuchtungssetupbereich ermöglicht es Ihnen, mit dem Messgerät aus der Ferne gemessene Daten zu verknüpfen. Nach der Registrierung wird der Pin blau.

11 Löschen

Tippen Sie auf  $\times$ , um die Messdaten zu löschen.

### Durchführen der Messung

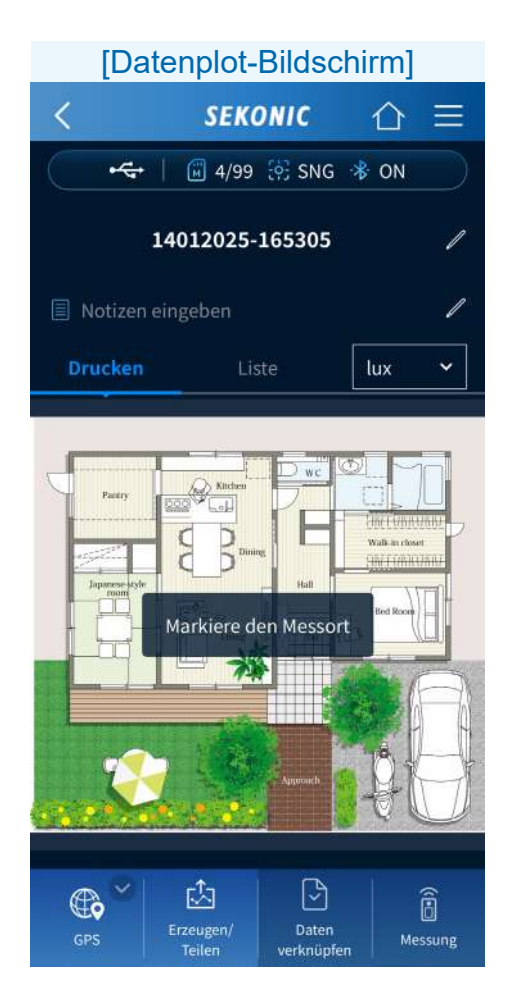

Wenn Sie auf eine zu messende Stelle im Beleuchtungssetup tippen, wird ein orangener Pin platziert.

### 

- Die auf dem Stift angezeigte Nummer ist die Speichernummer. Von 1 bis 999 können der Reihe nach in einem Datenplot gespeichert werden.
- Selbst wenn Sie eine Nummer innerhalb der Nummernfolge löschen, nachdem Sie mehrere Daten gespeichert haben, werden die nachfolgenden Nummern nicht erneut nummeriert und bleiben gleich. Beispiel: Falls die Pins 1 bis 10 registriert und gespeichert sind und dann die Messdaten des 8. Pins gelöscht werden, bleiben der 9. und der nachfolgende Pin gleich und werden ab der Nummer 9 gespeichert.
- Die maximale Anzahl von registrierten Pins wird durch die Anzahl der gelöschten Pins verringert.
   Wenn ein Pin gelöscht wird, ist die maximale Anzahl der registrierten Pins 998.

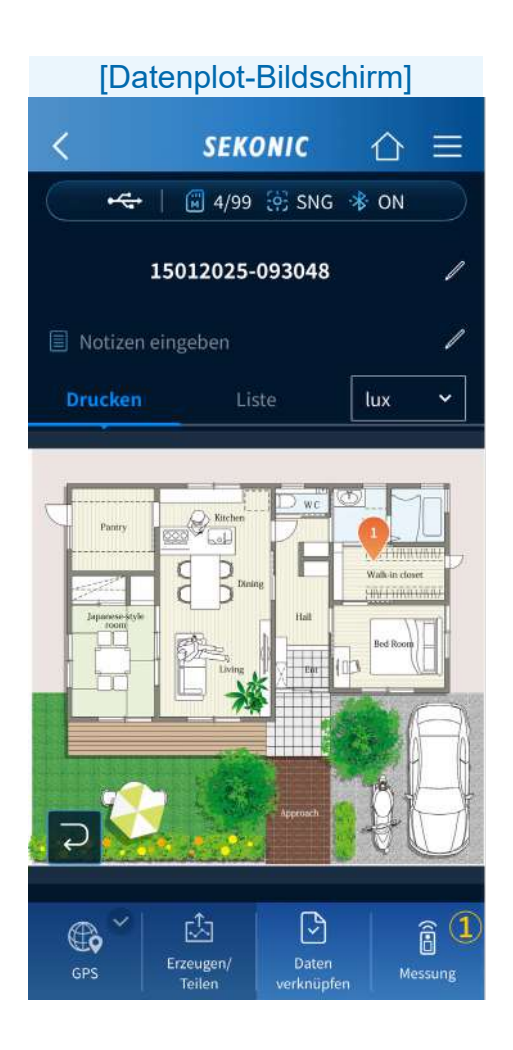

Tippen Sie auf 🔁, um die Pin abzubrechen.

[Beim Messen von neuen Daten]

 Messung
 Tippen Sie auf , um den Messbildschirm anzuzeigen.

| [Messbildschirm] |                  |             |
|------------------|------------------|-------------|
| <                | SEKONIC          | ☆≡          |
| •                | 🗑 9/99 🔅 SNG     | * ON        |
| 1                | 12072024-16152   | 5           |
| 2<br>6           | Kommentar eing   | 3<br>eben 🥒 |
| lux              |                  |             |
| Тср              |                  |             |
| ⊿uv              |                  |             |
| Ra               |                  |             |
| Rf               | Rg               |             |
| x                | у                |             |
| 🔒 Mess           | ung <sup>4</sup> |             |

### 2 Kamera-Icon

Tippen Sie auf , um den [Auswahl Bild für Messung]-Bildschirm anzuzeigen. Ein Foto der zu messenden Beleuchtung, des Standorts usw. oder eine Datei kann mit den Messdaten verknüpft werden, unter Verwendung des gleichen Verfahrens wie beim Einstellen eines Beleuchtungssetups ([<u>Verfahren</u> <u>zum Registrieren von Zeichnungen</u>] → S.64).

### 

- Zum Ändern des verknüpften Bilds tippen Sie auf auf dem Bild, um den Bildschirm [Auswahl Bild für Messung] erneut anzuzeigen und tippen Sie dann auf wmea oder
   Aus Datei lader und ändern Sie die Datei.
- Zum Löschen des Bilds tippen Sie auf auf dem Bild.
  - ③ Notiz bearbeiten

Wenn Sie auf *tippen, können Sie den Ort der Messung (auf dem Boden, unter dem Schreibtisch, etc.) und andere zusätzliche Informationen für die Messdaten als Notiz eingeben.* 

(4) Messung

Wenn die Messmethode die Einzelmessung ist, tippen Sie auf Messung , um die Messung auszuführen. ([<u>Wenn die Messmethode</u> <u>des Messgeräts die Einzelmessung (SNG)</u> ist] ➡ S.32) Wenn Sie auf ein Icon eines Diagramms auf dem Messbildschirm tippen, wird das entsprechende Diagramm

#### (Lichtspektrum, CRI oder TM-30) angezeigt. ([<u>Betriebsverfahren des Messbildschirms</u>] der kostenlosen App ➡ S.34)

| [Messbildschirm] |                      |  |
|------------------|----------------------|--|
| <                | SEKONIC 🖒 🚍          |  |
|                  | ] 4/99 铃 SNG 🚸 ON    |  |
| 202              | 250115-093611        |  |
| © <mark>₀</mark> | Kommentar eingeben 🥒 |  |
| lux              | 2,390 lx             |  |
| Тср              | 3,003 K 🔼            |  |
| ⊿uv              | 0.0014               |  |
| Ra               | 99.1 📄               |  |
| <b>Rf</b> 99     | <b>Rg</b> 99 🛄       |  |
| <b>x</b> 0.4387  | <b>y</b> 0.4082 💽    |  |
| B Messun         | g 🖳 Speichern 5      |  |

**5** Speichern

Wenn Sie nach der Messung auf tippen, werden die gemessenen Daten registriert und der Pin wird blau. [Bei Auswahl von Messdaten aus gespeicherten Daten]

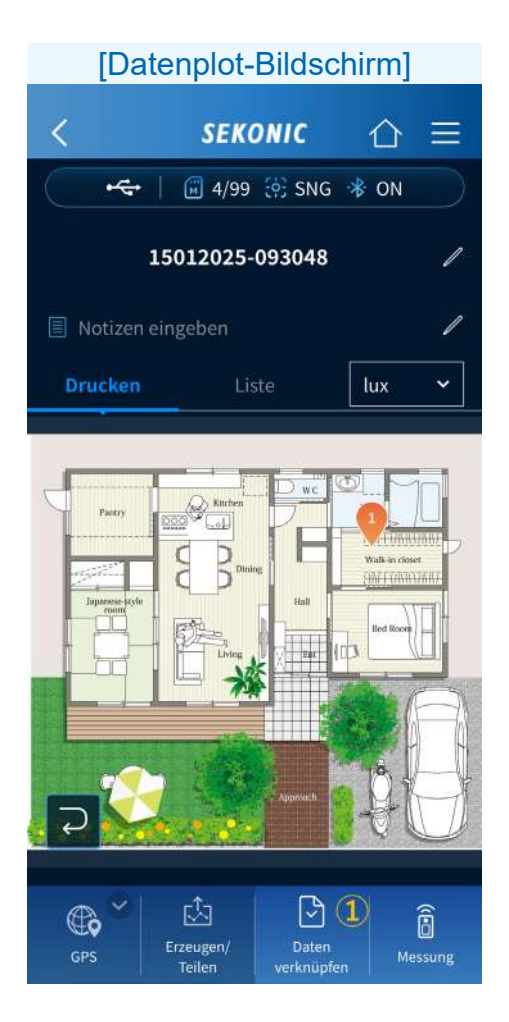

1 Daten verknüpfen

Wenn Sie auf dem Beleuchtungssetup auf einen zu messenden Standort tippen, wird ein orangefarbene Pin platziert.

Wenn Sie auf Lippen, wird der Auswahlbildschirm für gespeicherte Daten angezeigt und gemessene Daten können verknüpft werden.

#### [Auswahlbildschirm für gespeicherte Daten]

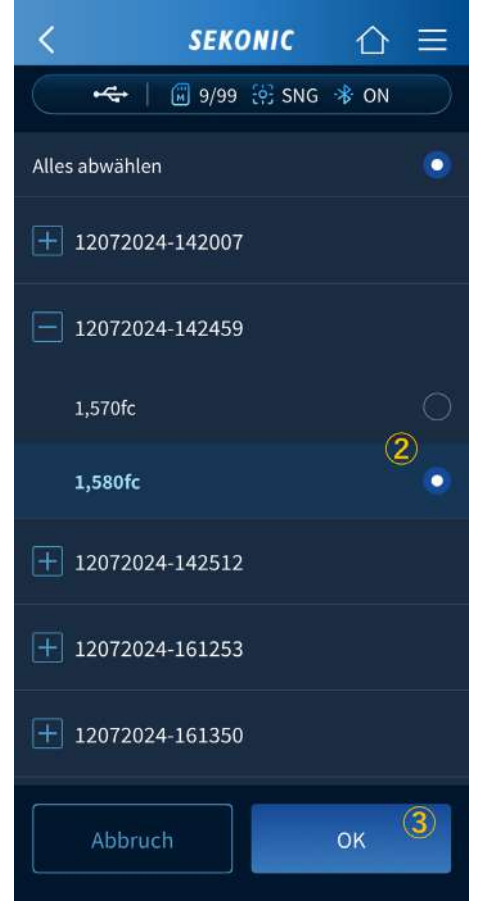

- 2 Datenauswahl Wählen Sie mit odie zu verknüpfenden Daten aus.
- 3 OK

Wenn Sie auf <u>v</u> tippen, werden die gemessenen Daten registriert und der Pin wird blau.

[Beim Ändern der Position eines registrierten Pins] Sie können die gespeicherten Messdaten auf dem Bildschirm für gespeicherte Messdaten anzeigen, indem Sie entweder auf den Pin auf der [Drucken]-Registerkarte tippen oder indem Sie auf die entsprechenden Messdaten in der [Liste]-Registerkarte tippen.

|       | [Messdaten-Bildschirm]            |
|-------|-----------------------------------|
|       | < SEKONIC ☆ =                     |
|       | 🔫   🗊 9/99 🔅 SNG 🔻 ON             |
|       | 12072024-161525                   |
|       | Kommentar eingeben                |
|       | <b>lux</b> 16,900 lx              |
|       | <b>Тср</b> 2,992 К 🚺              |
|       | <b>⊿uv</b> 0.0007                 |
|       | <b>Ra</b> 99.6                    |
|       | Rf 99 Rg 99 📃>                    |
|       | <b>x</b> 0.4385 <b>y</b> 0.4064 💽 |
|       | Daten löschen                     |
| Tippe | n Sie auf <sup>IO Plottyp</sup> . |

### Der Bildschirm Plottyp wird angezeigt.

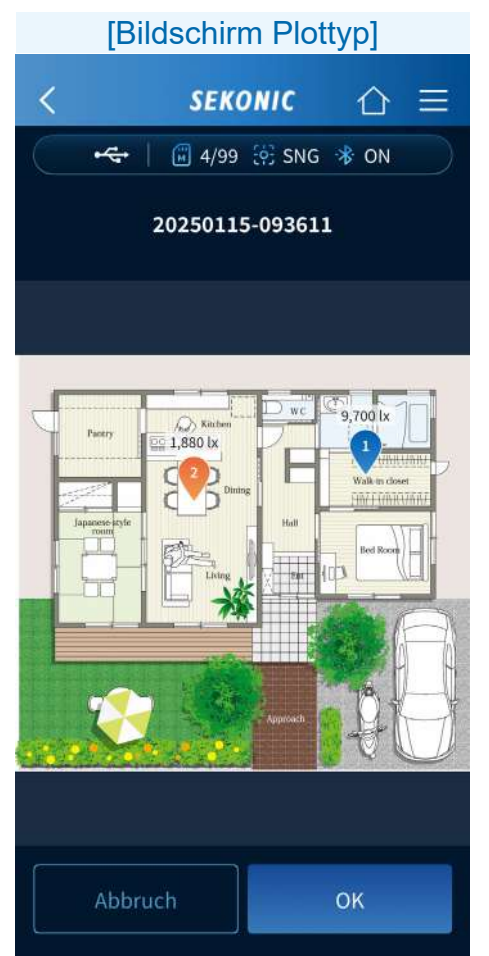

Der entsprechende Pin ist orange. Ändern Sie die Position durch Ziehen und Ablegen des Pins und tippen Sie dann auf <u>.</u>. Kehren Sie zum Datenplot-Bildschirm (Beleuchtungssetup oder Liste der Messdaten) zurück, indem Sie auf < auf der Navigationsleiste tippen.

### Funktionen des Bildschirms Verknüpfe GPS Daten

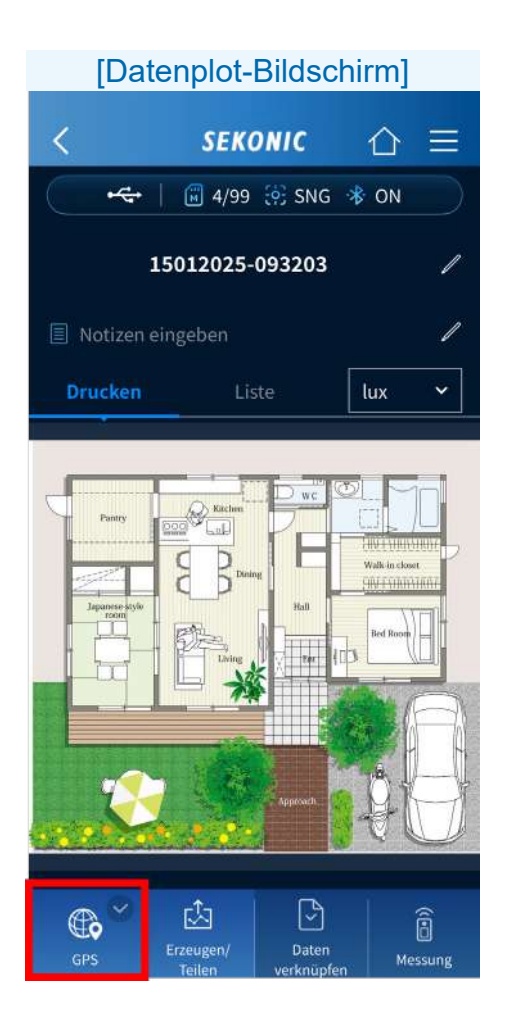

Wenn Sie auf Standortinformationen registrieren.

#### [Bildschirm "Verknüpfe GPS Daten"]

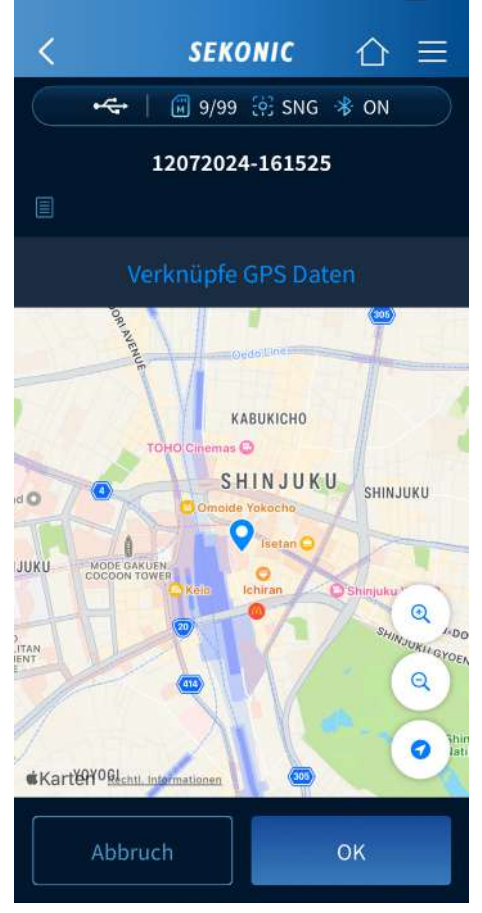

Zeigt eine Karte mit dem aktuellen Standort in der Mitte an.

- Sie können auf einer Karte ein- und ausblenden.
- Sie können eine Karte verschieben, um eine Stecknadel zu bewegen.

Tippen Sie auf , um die Stiftpositionen zu speichern und zum Datenplot-Bildschirm zurückzukehren.

# 5-4. Importieren von Daten vom Messgerät

Der Vorgang ist derselbe wie der mit der Standard-App (kostenlose Version). Siehe  $4-3 \Rightarrow S.41$ 

# 5-5. Anzeigen der in der App gespeicherten Daten

Der Vorgang ist derselbe wie der mit der Standard-App (kostenlose Version). Siehe  $4-4 \Rightarrow S.44$ .

# 5-6. Erstellen eines Reports und Teilen von Daten

Sie können aus den Messdaten einen Report erstellen und die Daten mithilfe der Smartphone-Funktionen teilen (senden).

### HINWEIS

 Das Messgerät kann nicht als gesetzlich zertifizierter Beleuchtungsmesser für Transaktionen und Zertifizierungen verwendet werden.

#### [Datenplot-Bildschirm (Drucken-Registerkarte)]

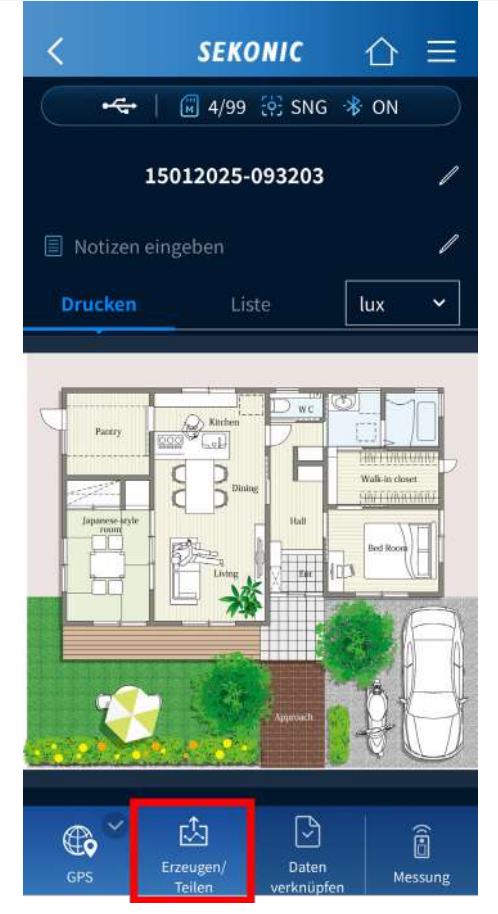

## Tippen Sie auf 🚔 auf dem Datenplot-Bildschirm.

Der Bildschirm Erzeugen und Teilen wird angezeigt.

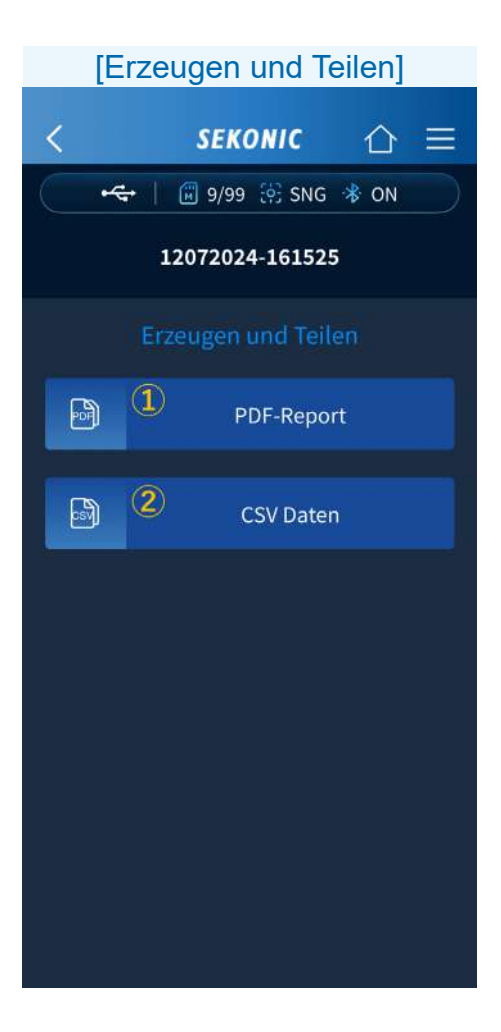

### 1 PDF-Report

, um den PDF-

Tippen Sie auf PDF-Report, Report-Bildschirm anzuzeigen.

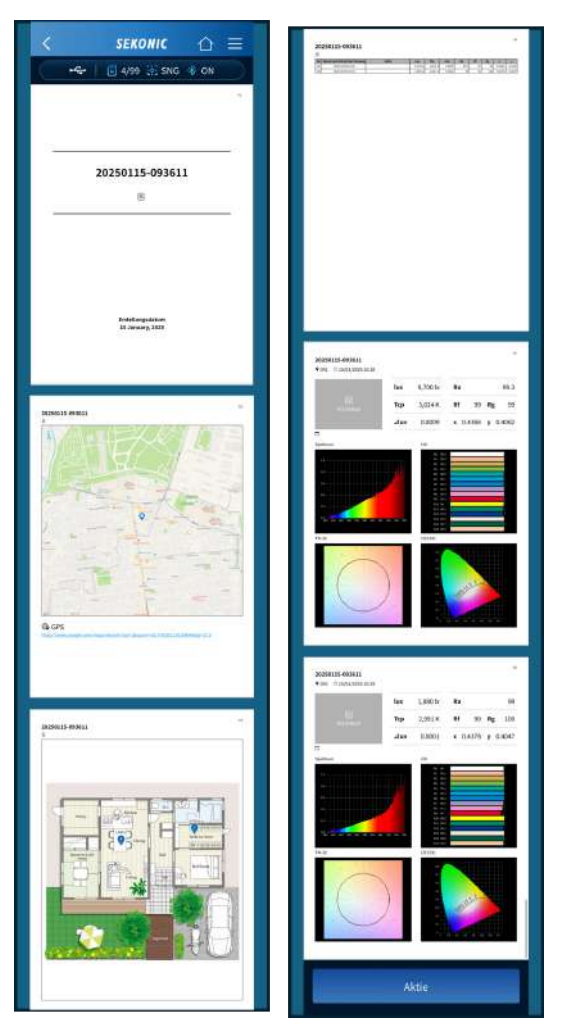

Ein PDF-Report wird erzeugt und angezeigt.

# CSV Daten Tippen Sie auf

CSV Dater

um die OS-Standard-API

(Anwendungsprogrammierschnittstelle) für das Teilen zu starten und CSV-Daten zu teilen.

|   | A        | В         | С        | D         | E       | F       | G    | н  | Ι   | J      | К      |
|---|----------|-----------|----------|-----------|---------|---------|------|----|-----|--------|--------|
| 1 | 22072024 | -085300   |          |           |         |         |      |    |     |        |        |
| 2 | Notas :  |           |          |           |         |         |      |    |     |        |        |
| 3 | No       | Fecha y h | Notas    | Lux       | Тср     | ⊿uv     | Ra   | Rf | Rg  | х      | у      |
| 4 | 1        | 22/07/202 | 24 08:55 | 20.500 lx | 2.971 K | -0,0001 | 99,5 | 99 | 100 | 0,4389 | 0,4046 |
| 5 | 2        | 22/07/202 | 24 08:56 | 19.500 lx | 2.971 K | -0,0002 | 99,4 | 99 | 100 | 0,4388 | 0,4042 |
|   |          |           |          |           |         |         |      |    |     |        |        |

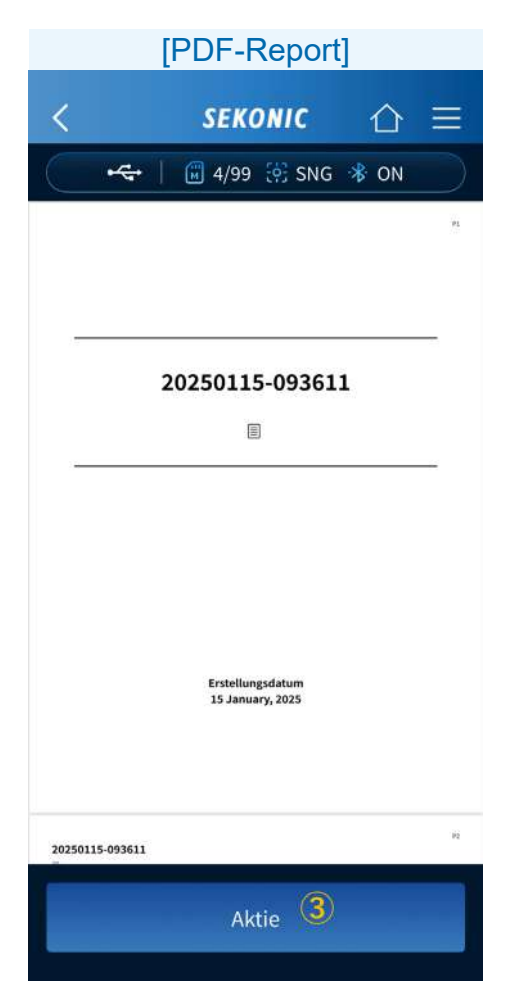

③ Teilen

Tippen Sie auf Atte, um die OS-Standard-API für das Teilen von PDF-Reportdaten zu nutzen.

## 6. Aktualisierung der App

Wenn ein Update für SEKONIC LD veröffentlicht wird, erhalten Sie eine Benachrichtigung auf Ihrem Smartphone.

Aktualisieren Sie die App im App Store, wenn Sie ein iPhone verwenden, und im Play Store, wenn Sie Android verwenden.

## 7. Fehlerbehebung

Dieser Abschnitt beschreibt die Probleme, die bei der Verwendung von SEKONIC LD auftreten können, und die zu ergreifenden Maßnahmen. Wenn eine Meldung auf dem Bildschirm angezeigt wird, empfehlen wir, die Meldung zu notieren oder eine Bildschirmaufnahme der Meldung zu machen. Dies wird hilfreich sein, wenn wir den Fehler in unserer Datenbank zur Fehlersuche suchen oder die Anfrage weiter untersuchen. Wenn Sie eine Anfrage stellen, bestätigen Sie die Softwareversion, die ganz unten auf dem Menübildschirm angezeigt wird, und teilen Sie sie SEKONIC mit.

| Status                               | Maßnahme                                                                                                    |
|--------------------------------------|----------------------------------------------------------------------------------------------------|
| Die Verbindung<br>mit dem<br>C-4000  | Prüfen Sie, ob der C-4000 den<br>Bildschirm [Messung (App)]<br>anzeigt.                                                                                                    |
| kann nicht<br>hergestellt<br>werden. | Vergewissern Sie sich, dass<br>auf dem Bildschirm [Messung<br>(App)] des C-4000 nicht<br>"Verbindungsfehler" angezeigt<br>wird.<br>Wenn es angezeigt wird, berühren<br>Sie die [Schließen]-Taste, um zum<br>Startbildschirm zurückzukehren,<br>und berühren Sie dann erneut<br>[Messung (App)]. |

| Status                                                                                       | Maßnahme                                                                                                    |
|----------------------------------------------------------------------------------------------|----------------------------------------------------------------------------------------------------|
| Die Verbindung<br>mit dem<br>C-4000<br>kann nicht<br>hergestellt<br>werden.                  | Stellen Sie sicher, dass Bluetooth<br>auf Ihrem Smartphone oder Tablet<br>aktiviert ist.                                                                                                    |
|                                                                                              | Es ist möglich, dass keine<br>Verbindung hergestellt wird,<br>auch nachdem einmal auf<br>[C-4000 Gerätename] auf dem<br>[Auswahlbildschirm für das<br>Bluetooth-Verbindungsgerät]<br>getippt wurde.<br>In diesem Fall tippen Sie erneut<br>auf [C-4000 Gerätename]. |
| Die Ergebnisse<br>werden nicht<br>angezeigt,<br>auch wenn<br>auf [Messung]<br>getippt wurde. | Falls die Diffusorkappe am<br>Diffusor angebracht ist, entfernen<br>Sie sie.                                                                                                    |
|                                                                                              | Kehren Sie zum Startbildschirm<br>zurück, indem Sie auf die Zurück-<br>Taste auf der Navigationsleiste<br>tippen und dann erneut auf<br>[Messung] tippen.                                                                                                    |

| Status                                                                                       | Maßnahme                                                                                                    |
|----------------------------------------------------------------------------------------------|----------------------------------------------------------------------------------------------------|
| Die Ergebnisse<br>werden nicht<br>angezeigt,<br>auch wenn<br>auf [Messung]<br>getippt wurde. | Tippen Sie auf [Gerätename]<br>in dem Menü, um die<br>Verbindung mit dem Messgerät<br>wiederherzustellen, und tippen<br>Sie dann erneut auf [Messung].<br>Falls die Ergebnisse immer<br>noch nicht angezeigt werden,<br>starten Sie den C-4000 und<br>dies Anwendung erneut und<br>versuchen Sie es wieder.        |
| [Datenimport]<br>kann nicht<br>ausgeführt<br>werden.                                         | Kehren Sie zum Startbildschirm<br>zurück, indem Sie auf die Zurück-<br>Taste auf der Navigationsleiste<br>tippen und dann erneut auf<br>[Datenimport] tippen.                                                                                                    |
|                                                                                              | Tippen Sie auf [Gerätename]<br>in dem Menü, um die<br>Verbindung mit dem Messgerät<br>wiederherzustellen, und<br>tippen Sie dann erneut auf<br>[Datenimport].<br>Falls die Ergebnisse immer<br>noch nicht angezeigt werden,<br>starten Sie den C-4000 und<br>dies Anwendung erneut und<br>versuchen Sie es wieder. |

| Status                                                                                                    | Maßnahme                                                                                                    |
|----------------------------------------------------------------------------------------------------|----------------------------------------------------------------------------------------------------|
| [Datenimport]<br>kann nicht<br>ausgeführt<br>werden.                                                                      | Je nach Smartphonemodell,<br>Funkwellen und<br>Kommunikationsumgebung kann<br>es einige Zeit dauern, bis die<br>Anwendung funktioniert und die<br>Daten aktualisiert werden.                            |
| Die<br>[Datenplot]-<br>Funktion ist<br>nicht aktiviert.                                                                   | [Datenplot] ist eine Funktion, die<br>nur mit der kostenpflichtigen App<br>verfügbar ist. Bitte erwägen Sie<br>den Kauf der kostenpflichtigen<br>App.                                                   |
| Die<br>Funktionen der<br>kostenpflichtigen<br>App sind trotz<br>Kaufs der<br>kostenpflichtigen<br>App nicht<br>aktiviert. | Starten Sie diese App neu,<br>während ein Mobiltelefonsignal<br>oder eine Internetverbindung<br>per Wi-Fi besteht. Tippen<br>Sie alternativ im Abo auf<br>dem Menübildschirm auf<br>[Wiederherstellen]. |
| Die Tempe-<br>raturschwan-<br>kungswarnung<br>wird angezeigt<br>und es ist kei-<br>ne Messung<br>möglich.                 | Führen Sie die Dunkel-<br>Kalibrierung des C-4000 aus.                                                                                                    |

| Status                                                                                                    | Maßnahme                                                                                                    |
|----------------------------------------------------------------------------------------------------|----------------------------------------------------------------------------------------------------|
| Die Anzeige<br>wird während<br>kontinuierlicher<br>Messungen<br>nicht mehr<br>länger<br>aktualisiert.                                               | Dies könnte durch eine Trennung<br>der Bluetooth-Kommunikation<br>bedingt sein.<br>Tippen Sie auf [Gerätename] in<br>dem Menü, um die Verbindung mit<br>dem C-4000 wiederherzustellen,<br>und führen Sie dann [Messung]<br>erneut aus. |
| Der Geräte-<br>name wird als<br>[Unbekanntes<br>Gerät] auf dem<br>[Auswahlbild-<br>schirm für das<br>Bluetooth-Ver-<br>bindungsgerät]<br>angezeigt. | Je nach Smartphone oder<br>Kommunikationsumgebung<br>wird das Gerät eventuell als<br>[Unbekanntes Gerät] angezeigt.<br>Tippen Sie auf das angezeigte<br>[Unbekanntes Gerät] und<br>versuchen Sie, eine Verbindung<br>herzustellen.     |
| Wenn das<br>Smartphone<br>oder Tablet<br>auf das<br>Querformat<br>eingestellt<br>wird, geht die<br>Verbindung mit<br>dem C-4000<br>verloren.        | Diese App unterstützt das<br>Querformat nur auf iPad.<br>Obwohl einige Modelle so<br>konfiguriert werden können,<br>dass im Querformat angezeigt<br>wird, verwenden Sie bei iPhone-<br>und Android-Geräten bitte das<br>Hochformat.    |

| Status                                                                                                    | Maßnahme                                                                                                    |
|----------------------------------------------------------------------------------------------------|----------------------------------------------------------------------------------------------------|
| Die<br>Anwendung<br>wird abnormal<br>beendet,<br>wobei jedes<br>Mal derselbe<br>Vorgang<br>ausgeführt<br>wird. | Bitte starten Sie die Anwendung<br>neu und versuchen Sie es<br>erneut. Wenn das Problem<br>weiterhin besteht, starten Sie das<br>Smartphone neu und versuchen<br>Sie es erneut. |

## SEKONIC CORPORATION

7-24-14,Oizumi-Gakuen-Cho,Nerima-Ku,Tokyo 178-8686 Japan

TEL +81-3-3978-2335 FAX +81-3-3978-5229 https://www.sekonic.com

> JZ2B97120 März 2025